# ET9H383 桌面式熱壓焊接機

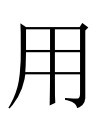

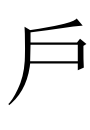

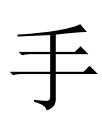

₩

感謝您選擇本公司的產品!

本手冊對熱壓焊接機的使用做了詳細的介紹,包括系統特性、部件操作、程 式設計及加工說明等。在使用本控制系統及相關的設備之前,請您詳細閱讀本手 冊。這將有助於您更好地使用它。

由於產品升級或設計變更,您所收到的產品在某些方面可能與本手冊的陳述 有所不同,恕不另行通知!

| 第一章 | 安     | 安全說明          |    |  |  |  |  |
|-----|-------|---------------|----|--|--|--|--|
| 1.1 | 安     | 安全注意事項        |    |  |  |  |  |
| 1.2 | 打     | 打開包裝並進行檢查     |    |  |  |  |  |
| 第二章 | 設     | 備概述           | 4  |  |  |  |  |
| 2.1 | 系     | 統特性           | 4  |  |  |  |  |
| 2.2 | 技     | 術規格           | 5  |  |  |  |  |
| 2.3 | 部     | 件說明           | 6  |  |  |  |  |
| 2.4 | 外     | 形尺寸           | 7  |  |  |  |  |
| 2.5 | Ţ     | 作原理           | 7  |  |  |  |  |
| 2.6 | 溫     | 度&壓力曲線        | 8  |  |  |  |  |
| 第三章 | 連     | 接&操作面板概述      | 10 |  |  |  |  |
| 3.1 | 連     | 接             | 10 |  |  |  |  |
| 3.2 | 插座埠概述 |               |    |  |  |  |  |
|     | 3.2.1 | 四芯金屬插座埠引腳概述   | 11 |  |  |  |  |
|     | 3.2.2 | 五芯金屬插座埠引腳概述   | 11 |  |  |  |  |
|     | 3.2.3 | 七芯金屬插座埠引腳概述   | 12 |  |  |  |  |
|     | 3.2.4 | DB9 插座埠引腳概述   | 12 |  |  |  |  |
|     | 3.2.5 | DB15 插座埠引腳概述  | 13 |  |  |  |  |
|     | 3.2.6 | DB37 插座埠引腳概述  | 14 |  |  |  |  |
| 3.3 | 90    | 75L 主機板輸入輸出說明 | 15 |  |  |  |  |
|     | 3.3.1 | 輸入輸出介面定義      | 15 |  |  |  |  |
|     | 3.3.2 | 輸入口輸出介面功能說明   | 18 |  |  |  |  |
| 3.4 | 機     | 台操作面板         | 21 |  |  |  |  |
|     | 3.4.1 | 起點校正          | 21 |  |  |  |  |
|     | 3.4.2 | 迴圈設置          | 22 |  |  |  |  |
|     | 3.4.3 | 操作按鍵功能        | 22 |  |  |  |  |
| 3.5 | 控     | 制器描述          | 23 |  |  |  |  |
|     | 3.5.1 | 介面校準          | 24 |  |  |  |  |

## 目錄

|     | 3.5.2 | 主介面25          |  |  |  |  |
|-----|-------|----------------|--|--|--|--|
|     | 3.5.3 | 報警顯示區          |  |  |  |  |
|     | 3.5.4 | 程式設置介面         |  |  |  |  |
|     | 3.5.5 | 故障代碼           |  |  |  |  |
|     | 3.5.6 | DB37 插座功能說明    |  |  |  |  |
| 第四章 | 調訪    | 式與使用           |  |  |  |  |
| 4.1 | 操作    | F前安全檢查         |  |  |  |  |
| 4.2 | 調訪    | 式步驟            |  |  |  |  |
| 第五章 | 故障    | 故障和保養45        |  |  |  |  |
| 5.1 | 故障    | 故障及分析45        |  |  |  |  |
| 5.2 | 維討    | 矆保養47          |  |  |  |  |
|     | 5.2.1 | 運動機構的維護保養47    |  |  |  |  |
|     | 5.2.2 | 油水分離器日常維護和保養48 |  |  |  |  |
|     | 5.2.3 | 直線導軌保養方法48     |  |  |  |  |
|     | 5.2.4 | 滾珠絲杠保養方法49     |  |  |  |  |
|     | 5.2.5 | 急停按鍵維護49       |  |  |  |  |
|     | 5.2.6 | 焊頭的清潔          |  |  |  |  |

## 第一章 安全說明

## 1.1安全注意事項

|          |                       | 嚴重警告                                      |
|----------|-----------------------|-------------------------------------------|
| $\wedge$ | $\triangleright$      | 有觸電危險。                                    |
| 14       | $\blacktriangleright$ | 不要輕易去碰可能會帶電的部件,非專業人員不要輕易更改,防止觸            |
|          |                       | -<br>一一一一一一一一一一一一一一一一一一一一一一一一一一一一一一一一一一一一 |
|          | $\triangleright$      | 發生緊急情況時,請立即按下紅色急停開關,機器即斷開電源 。             |
|          | $\triangleright$      | 電源線損壞時嚴禁使用。                               |
|          |                       | 長時間不使用時,請關閉電源開關並切斷電源,拔出電源插頭。              |
|          |                       | 進行電路檢修時,注意電源狀態。請關閉電源後再進行仔細的維護、            |
|          |                       | 點檢工作。                                     |
|          | ۶                     | 本產品使用三線接地插頭,必須插入三孔接地插座內。不要更改插頭            |
|          |                       | 或使用未接地三頭適配器而使接地不良。如需加長電線,請使用接地            |
|          |                       | 的三芯電源線。                                   |
|          | ۶                     | 該設備內部帶有危險電壓! 缺乏經驗的工作對生命是有危險的! 系統          |
|          |                       | 發生故障需要維修時,只能由有經驗的和被授權的專家才能修理該設            |
|          |                       | 備,或是與代理商、生產廠家聯繫。                          |
|          | $\triangleright$      | 切勿帶電插/拔線纜。                                |
| (        | $\triangleright$      | 有受傷的危險。                                   |
|          | ۶                     | 不要在通電或者機器運作時將肢體伸入。                        |
|          | ۶                     | 切勿弄濕機器,使用時不能拆開機器,也不能拉扯電源線。                |
|          | $\triangleright$      | 請注意保持機台及機台周圍的清潔,這將有助於降低意外的發生。             |
|          |                       | 維修時,一定切斷電源及空氣壓力,非專業人員請勿任意維修。              |
|          |                       | 本產品非防爆規格,嚴禁用於潛在的爆炸環境。                     |
|          |                       |                                           |
| $\wedge$ |                       | 使用前請確定加熱控制器部件已經被牢牢的固定在機器上。                |
|          |                       | 工作區域嚴禁堆放易燃易爆的物體或者氣體溶劑。                    |
|          | $\succ$               | 禁止用手觸碰發熱部件。                               |

|         |                  | 数上<br>一一一一一一一一一一一一一一一一一一一一一一一一一一一一一一一一一一一一                          |
|---------|------------------|---------------------------------------------------------------------|
|         | ۶                | 請勿用手移動可運動部件,以免損壞機器。                                                 |
| くこ      | $\triangleright$ | 確保工作中,請勿觸及移動部件,否則可能損壞機器或發生意外。                                       |
|         | $\succ$          | 在機器運行過程中,請不要隨意將手伸入設備,可能會導致使用者受                                      |
|         |                  | 傷或者對涉及物體造成實質性破壞。                                                    |
|         | $\triangleright$ | 在機器暫停過程中,請仔細檢查狀況再進行人工作業,否則可能會導                                      |
|         |                  | 致使用者受傷或者對涉及物體造成實質性破壞。                                               |
| Δ       | Þ                | 從包中取出設備和各配件時,必要時請人協助一起取出,以免裝箱物                                      |
|         |                  | 體跌落或引起意外。                                                           |
|         | $\triangleright$ | 注意機器上部的支架或者護板,防止碰頭。                                                 |
|         | $\triangleright$ | 搬運到合適的工位元後,務必將設備放置在平整的地面上,以免因傾                                      |
|         |                  | 斜而發生意外。                                                             |
|         |                  |                                                                     |
| 0~40°C  | ۶                | 本產品應在溫度、濕度適宜的場所使用或存放。                                               |
| 0 10 0  | ۶                | 適宜的溫度要求為 0~40℃,濕度要求為 20%~40%(無結露)。                                  |
|         | 2                | 木設備祢重 諸留國放置 不更推碼放置 以免造成捐懷或考發生音                                      |
|         |                  | 外级隔较至,明平值成重,个安和阿欣重,公元20次次农场有效工态                                     |
|         |                  | <b>州。</b><br>機哭的工作節圍內請勿推放物品                                         |
|         |                  | 极带的工作轮回的站约24.000m。<br>日党搬運或考移動前                                     |
|         |                  | 古市 版建筑有 移動前, 前 唯 足                                                  |
|         |                  | 和可能由床女主伤愿虑使用 <u>飒壶</u> 目固足或有用飑了回足/, 然使拧起<br>行搬通                     |
|         |                  | 17 版建。<br>拆除有粜後 在庙田之前                                               |
|         |                  | 小你已表後, 在使用之前, 明確定成備的可移動即件固定彻 (比如 A<br>動可能也於完全考慮確認每件固定或考用繩子固定) 已經被拆除 |
|         |                  | 如可能山水女王 写 思 感 似                                                     |
|         | ~                | <u>然收</u> 世代 使用。<br>一                                               |
| <b></b> | Þ                |                                                                     |
|         | ~                | 此                                                                   |
|         | >                | 明 按 止 吊 住 八 囲 機 虚 め 海 動 築 国 ウ 左 毎 座 座 左 ケ                           |
|         | $\succ$          | <b>'</b>                                                            |

|            | ۶                | 確定使用符合規定的額定電壓、電流頻率以及符合規定的壓力等級的  |
|------------|------------------|---------------------------------|
| <u> </u>   |                  | 氣壓。                             |
| $\bigcirc$ |                  | 確定氣源是乾淨、清潔的。                    |
|            | $\triangleright$ | 請根據實際需求使用合適的氣壓,建議使用氣壓小於 0.7Mpa。 |
|            |                  | 注意                              |
|            |                  | 設備的包裝、泡沫請勿丟棄。                   |
|            |                  | 若因維修等因素需要將設備返回原廠或銷售點時應注意將設備按原來  |
|            |                  | 方式固定並包裝好。                       |
|            | $\triangleright$ | 請將包裝好的設備豎直向上放置,請勿倒置和橫放。         |
|            | ۶                | 設備用泡沫等可靠保護好後,才能放置於包裝內。          |
|            | $\triangleright$ | 包裝為非防潮材質,在運輸或存儲過程中,請勿淋雨或受潮。     |

#### 1.2 打開包裝並進行檢查

拆包裝方式:

1.紙箱包裝:

① 將紙箱豎直向上放置在水準地面上,撕掉外層包裝的減震固定膜。

② 打開紙箱上蓋,取出上層塑膠泡沫隔板內的零配件。

③ 取出塑膠泡沫,兩人或者多人合作一同從機器底部抬出機器,搬運到合適的工位, 並穩固放置。

2.木箱包裝:

① 將木箱豎直向上放置在水準地面上,撕掉外層包裝的減震固定膜。

② 用電鑽將木箱的木板固定螺釘取出,打開上蓋板和四周的蓋板。

③ 取出零配件,兩人或者多人合作一同從機器底部抬起機器,搬運到合適的工位,並 穩固放置。

④ 拆除包裝後,在使用之前,請確定設備的可移動部件固定物(紅色鈑金)已經被拆除,然後再進行使用。

## 第二章 設備概述

本設備是一套全三維、高精度的 HOTBAR 焊接設備,該系統為使用者提供了方便的程式設計指令、更大的存儲空間、快捷的加工速度、豐富的參數設置、有效的流量控制,在很大程度上也提高了生產效率;同時根據實際生產需要,在滿足運動性能指標的前提下,對產品結構進行了優化設計,適應在操作過程中靈活快速的要求,提高了產品的可靠性。

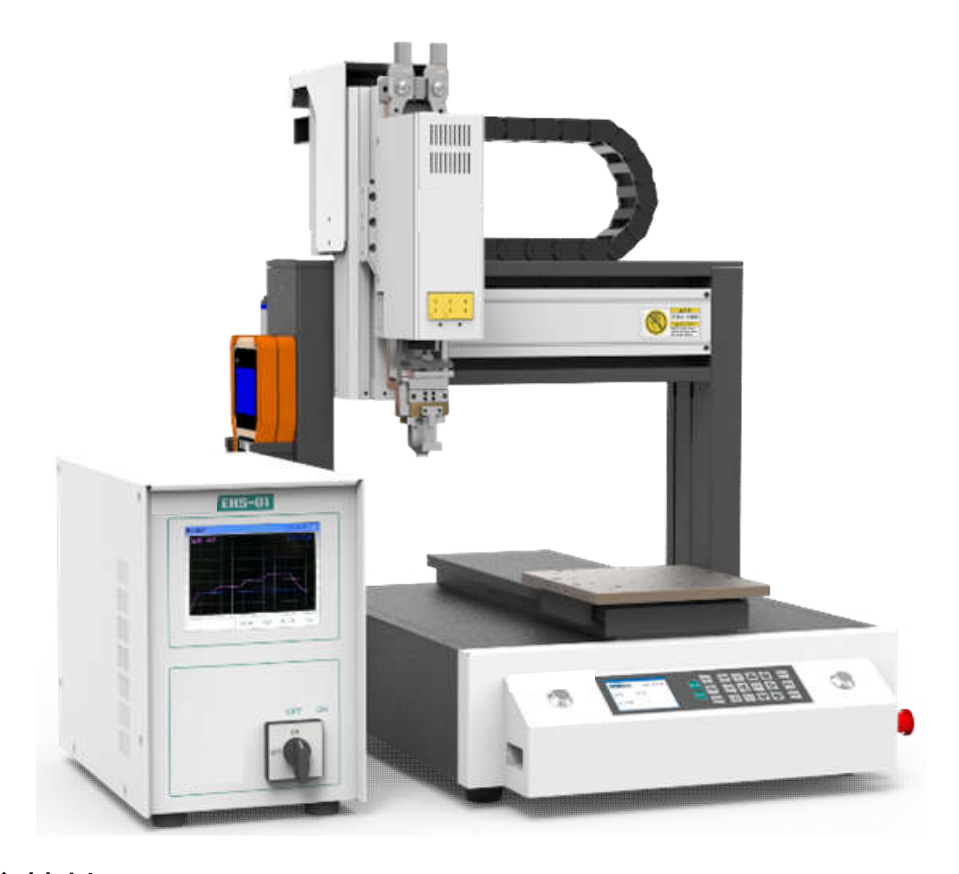

### 2.1 系統特性

- Y 軸採用閉環電機控制,負載能力強,速度精確控制,X/Y 軸雙導軌,運行精准,多組焊接
   工藝參數可選,方便批量更新焊接參數,支援 MES 即時讀取設備參數,雙手啟動(單、雙手啟動可選),安全可靠。
- 智慧溫度控制系統,溫度精確穩定,溫度採用閉環控制,RS485 通訊功能,可與 PC/PLC 通 訊,具有溫度異常報警。
- 壓力感測器觸發加熱控制器工作,保證焊點的壓力和溫度的一致性,壓力採用閉環控制, 具有壓力異常報警。
- 配置 9011D 示教程式設計器,支援陣列和群組功能,輕鬆應付模具偏差、烙鐵頭更換的偏差,支援單步運行、整體加工、模擬運行、迴圈自動加工多種加工模式。

## 2.2技術規格

| ET9H383 規格參數表                        |         |                        |  |  |
|--------------------------------------|---------|------------------------|--|--|
| 系統電源                                 |         | 220VAC/50Hz            |  |  |
| 電機控制軸數                               |         | 3 軸                    |  |  |
| 機台功率                                 |         | 200W                   |  |  |
| 控制器功率                                |         | 1500W                  |  |  |
|                                      | X 軸     | 0~300mm                |  |  |
| 軸動範圍                                 | Y 軸     | 0~300mm                |  |  |
|                                      | Z 軸     | 0~100mm                |  |  |
| 動動演度額周                               | X/Y 軸   | 0.1~600 mm/sec         |  |  |
| <b>判</b> 助还/又 靶 圉                    | Z 軸     | 0.1~300 mm/sec         |  |  |
| 重複位置精度                               | X/Y/Z 軸 | ±0.02mm                |  |  |
| 解析度                                  | X/Y/Z 軸 | 0.01mm                 |  |  |
| 白載舌島                                 | Z 軸     | 5 Kg                   |  |  |
| 貝戰里里                                 | Y 軸     | 8 Kg                   |  |  |
| 示教檔容量                                |         | 最多 255 個文件,最多 60000 個點 |  |  |
| 加工檔容量                                |         | 最多 255 個文件             |  |  |
| 庙田彊培                                 | 溫度      | 0∼40°C                 |  |  |
| <b>区</b> 用 <sup> <sup> </sup> </sup> | 濕度      | 20%~90%(無結露)           |  |  |
| 泅府                                   | 範圍      | 室溫-500℃                |  |  |
| (皿)文                                 | 精度      | ±3°C                   |  |  |
| <b>康</b> 力                           | 範圍      | 0-50N                  |  |  |
| 坐八                                   | 精度      | $\pm 0.5$ N            |  |  |
| 熱電偶類型                                |         | K 型                    |  |  |
| 外形尺寸(W×D×H                           | [)      | 480×530×670mm          |  |  |
| 重量                                   |         | 45kg                   |  |  |

**備註:** 輸入電壓需與銘牌保持一致。

## 2.3部件說明

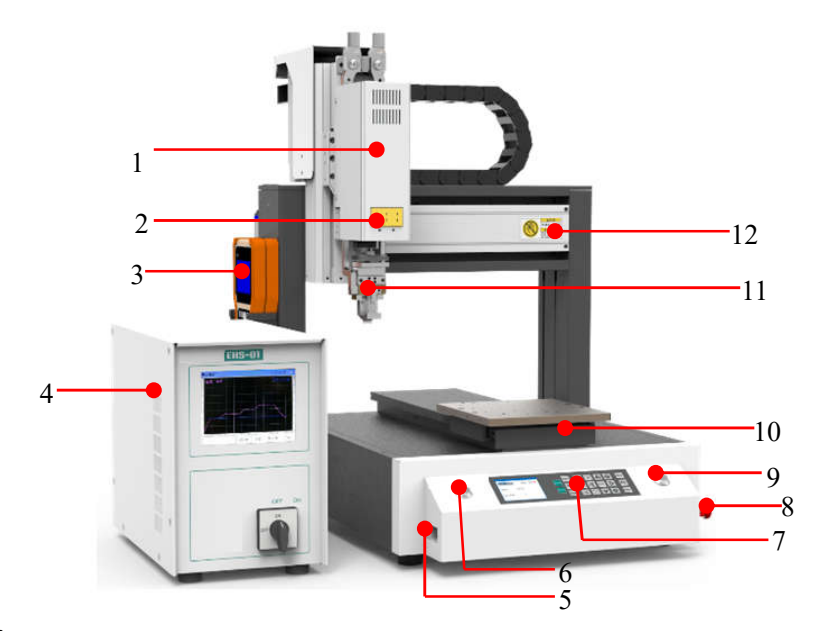

#### 部件名稱列表:

| 序號 | 部件名稱     | 序號 | 部件名稱      |  |
|----|----------|----|-----------|--|
| 1  | Z 軸組件    | 7  | 操作面板      |  |
| 2  | K 型感測器插座 | 8  | 急停按鍵      |  |
| 3  | 示教盒      | 9  | 右開始/暫停按鍵  |  |
| 4  | 控制器      | 10 | Y軸組件      |  |
| F  | DB9 插座   | 11 | +继司百4日 (小 |  |
| Э  | (連接示教盒)  | 11 |           |  |
| 6  | 左開始/暫停按鍵 | 12 | X 軸組件     |  |

壓力特性:

- 採集速度快,間隔 10ms;
- 溫度閉環控制;
- 溫度可通過外部感測器校準。

溫度特性:

- 壓力感測器觸發加熱控制器,確保壓力和溫度的一致性;
- 回應速度 10 ms;
- 壓力閉環控制;
- 壓力可以即時顯示。

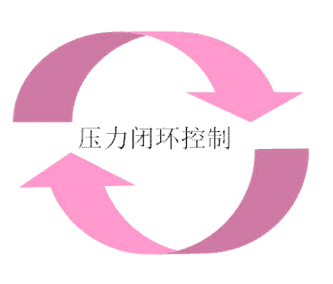

温度闭环控制

## 2.4外形尺寸

主視圖

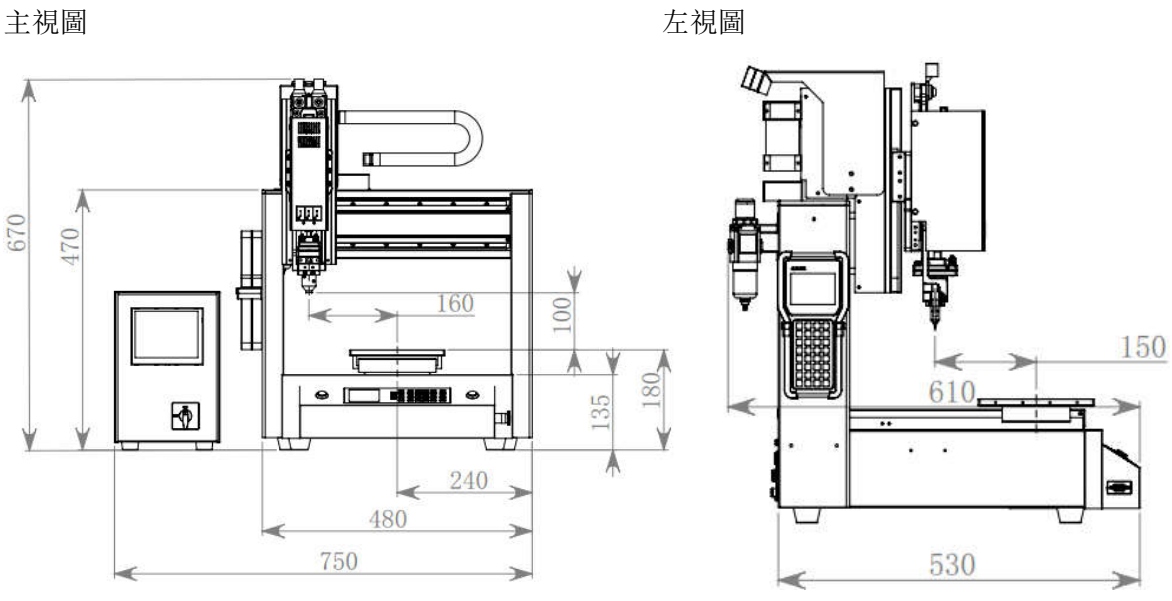

俯視圖

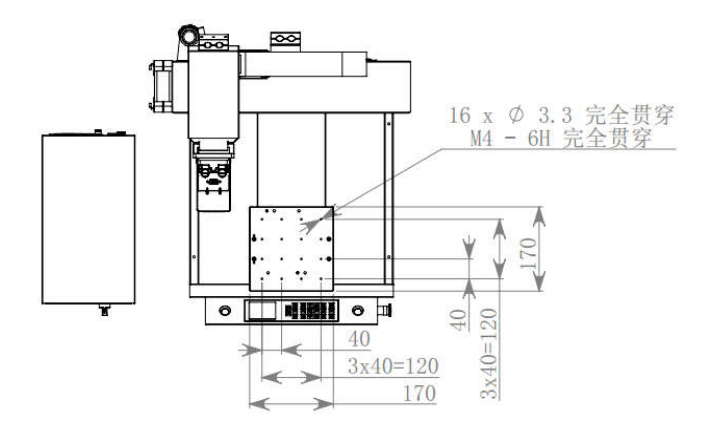

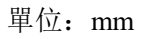

## 2.5工作原理

利用脈衝電流 (pulse) 流過銀、鈦等具有高電阻特性材料時所產生的巨大焦耳熱來加熱熱壓 頭(thermodes/heater tip),再借由熱壓頭加熱熔融 PCB 上已經有的錫膏以達到互相焊接的目 的。

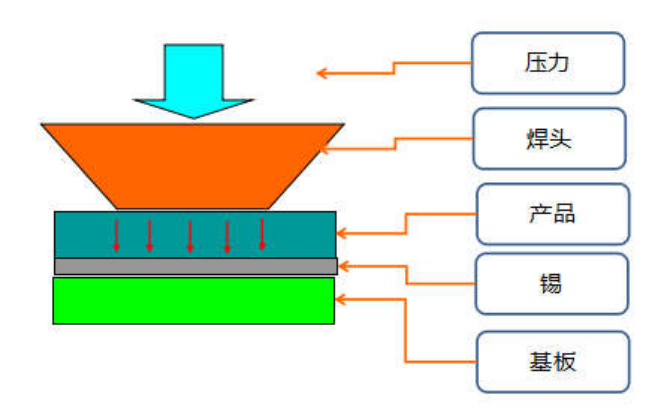

## 2.6溫度&壓力曲線

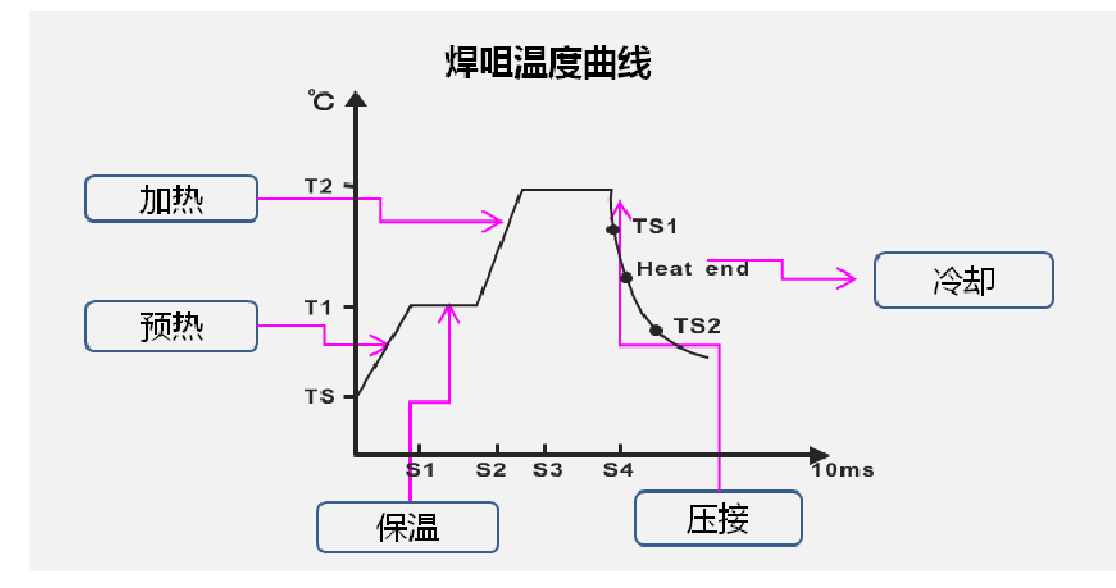

Ts: 起始溫度

- T1: 預熱溫度
- T2: 焊接溫度
- S1: Ts~T1 升溫時間
- S2: 預熱時間
- S3: T1~T2 升溫時間
- S4: 焊接時間

Ts2:焊接完成後,溫度降到該點輸出信號,執行下一產品焊接

压力测试曲线

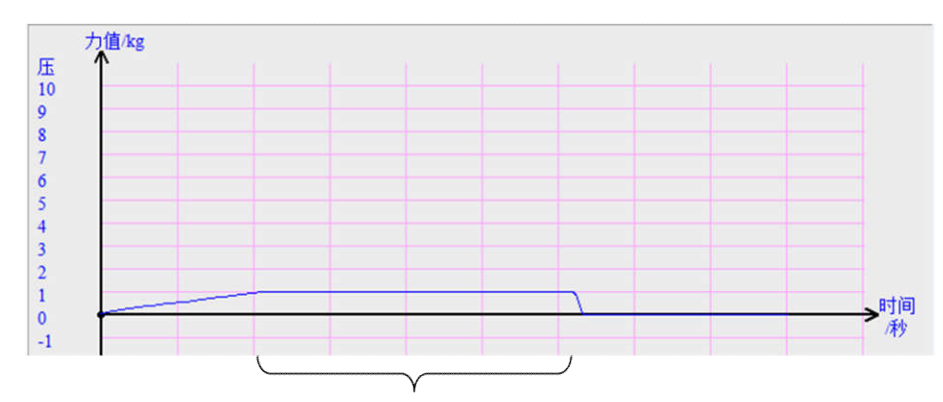

工作时焊咀下压力恒定

**備註**:如有疑問請及時聯繫我們獲取技術支持。

## 第三章 連接&操作面板概述

#### 3.1連接

將所有部件按照以下圖示連接,連接完畢後擰緊插座緊固螺母。

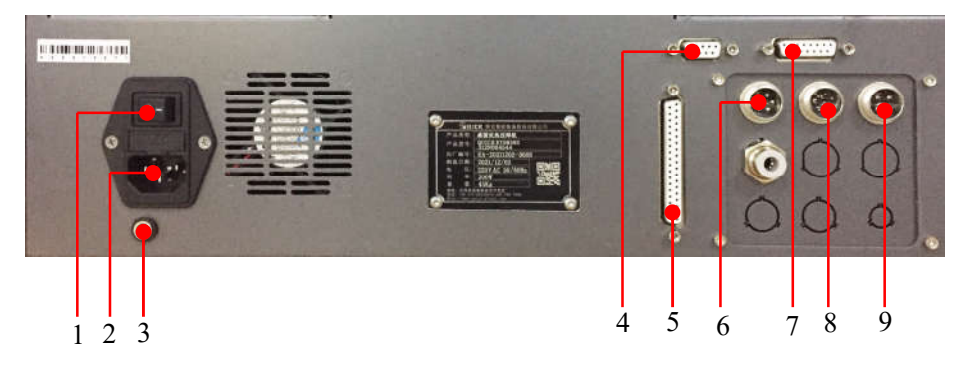

- 1. 電源開關: 控制機臺上電/斷電。
- 2. 電源插座: 連接外部 220V AC 電源。
- 3. ESD 插座: 熱壓焊機器必須有安全可靠的接地。
- 4. DB9 插座: 備用,埠功能參考 3.2.4 DB9 插座埠引腳概述。
- 5. DB37 插座: 連接控制器 DB37, 埠功能參考 3.2.6 DB37 插座埠引腳概述。
- 6. 五芯金屬插座:備用,埠功能參考 3.2.2 五芯金屬插座埠引腳概述。
- 7. DB15 插座: 連接控制器 DB15, 埠功能參考 3.2.5 DB15 插座埠引腳概述。
- 8. 七芯金屬插座:備用,埠功能參考 3.2.3 七芯金屬插座埠引腳概述。

四芯金屬插座:連接按鍵盒,埠功能參考 3.2.1 四芯金屬插座埠引腳概述。
 連接步驟:

- 然後將電源線連接,機器的運動主機台、加熱控制器都各自有電源線,需要分別將其 與電源連接。
- 連接好之後,連接示教盒與機台。
- 最後,打開機台電源開關,示教盒會顯示初始介面。主機台液晶屏會顯示初始介面。
   加熱控制器等兩秒會顯示主介面。所有顯示均正常後,確認一切連線安裝正常。
   示教盒初始介面。

主機台液晶屏初始介面(僅供參考)。

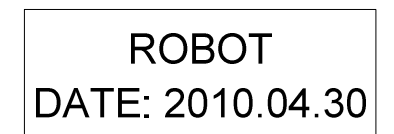

加熱控制器主介面。

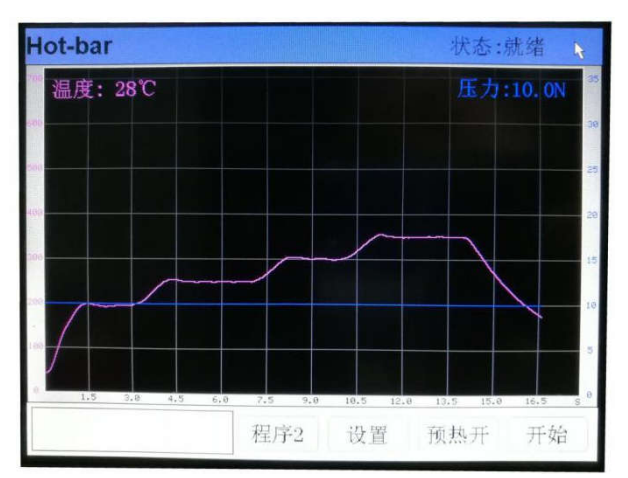

 將調壓閥的輸入端與供氣系統連接(所有氣管連接需要完全插入管接頭,以免漏氣或 者掉落),然後拔起調壓閥頂部的旋鈕,再調節旋鈕,調整到合適的氣壓,然後將調 節旋鈕拍下鎖緊,防止誤操作。

### 3.2插座埠概述

3.2.1 四芯金屬插座埠引腳概述

|                                                                           | 引腳號 | 引腳名稱 | 說明     |  |
|---------------------------------------------------------------------------|-----|------|--------|--|
|                                                                           | 1   | MIN4 | 開始按鍵信號 |  |
| $\left( \begin{array}{ccc} 3 & 2 \\ 0 & 0 \\ 40 & 01 \end{array} \right)$ | 2   | GND  | GND 信號 |  |
|                                                                           | 3   | MIN1 | 重定按鍵信號 |  |
|                                                                           | 4   | MIN2 | 急停按鍵信號 |  |

四芯金屬插座用於連接按鍵盒,引腳功能如下表所示:

3.2.2 五芯金屬插座埠引腳概述

五芯金屬插座為備用,引腳功能如下表所示:

| $40^{3}$ | 引腳號 | 引腳名稱 | 說明     |
|----------|-----|------|--------|
| 5° 01    | 1   | 24V  | 24V DC |

| 2 | GND   | 0V |
|---|-------|----|
| 3 | Min3  | 備用 |
| 4 | Ein13 | 備用 |
| 5 | Ein14 | 備用 |

### 3.2.3 七芯金屬插座埠引腳概述

七芯金屬插座為備用,引腳功能如下表所示:

|                    | 引腳號 | 引腳名稱  | 說明     |
|--------------------|-----|-------|--------|
|                    | 1   | 24V   | 24V DC |
|                    | 2   | GND   | 0V     |
| 5 <sup>04</sup> 03 | 3   | Mout1 | 備用     |
| 60 01              | 4   | Mout4 | 備用     |
|                    | 5   | Ein12 | 備用     |
|                    | 6   | Mout2 | 備用     |
|                    | 7   | Mout5 | 備用     |

### 3.2.4 DB9 插座埠引腳概述

DB9 金屬插座為備用功能,引腳功能如下表所示:

|       | 引腳號 | 引腳名稱 | 說明    |
|-------|-----|------|-------|
|       | 1   | NC   | 不連接   |
|       | 2   | TX   | RS232 |
|       | 3   | RX   | RS232 |
| 00006 | 4   | NC   | 不連接   |
|       | 5   | GND  | 信號地   |
|       | 6   | NC   | 不連接   |
|       | 7   | NC   | 不連接   |

| 8 | NC | 不連接 |
|---|----|-----|
| 9 | NC | 不連接 |

## 3.2.5 DB15 插座埠引腳概述

|            | 引腳號 | 引腳名稱 | 說明        |  |
|------------|-----|------|-----------|--|
|            | 1   | 12V- | TEMP 12V- |  |
|            | 2   | TR   | TEMP-TR   |  |
|            | 3   | NC   | 不連接       |  |
|            | 4   | S2   | TEMP-S2   |  |
|            | 5   | S1   | TEMP-S1   |  |
|            | 6   | 12V+ | TEMP 12V+ |  |
| DB15插头/插孔型 | 7   | NC   | 不連接       |  |
|            | 8   | NC   | 不連接       |  |
|            | 9   | NC   | 不連接       |  |
|            | 10  | NC   | 不連接       |  |
|            | 11  | NC   | 不連接       |  |
|            | 12  | NC   | 不連接       |  |
|            | 13  | NC   | 不連接       |  |
|            | 14  | NC   | 不連接       |  |
|            | 15  | NC   | 不連接       |  |

DB15 金屬插座連接控制器 DB15, 引腳功能如下表所示:

### 3.2.6 DB37 插座埠引腳概述

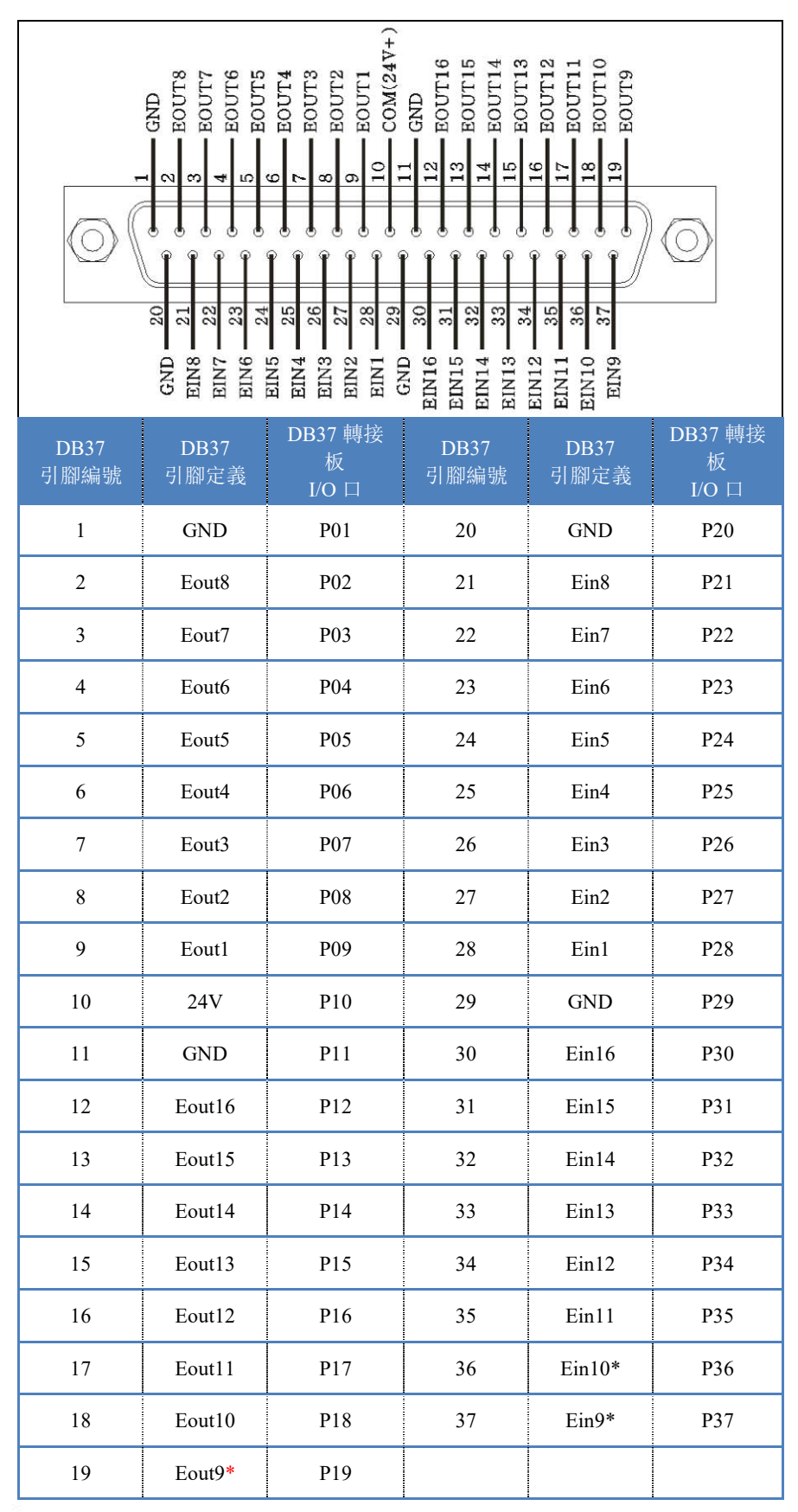

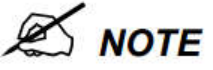

▶ 如有特殊需要, 輸入輸出可以在示教器中重新設置, 定義新的功能。

▶ 上述帶\*的輸出介面可在示教器中設定特殊功能。特殊功能介面描述如下:

 預備信號:表示機器進入正常的待機狀態時(一旦收到"開始"信號,就可運行),則輸 出導通,否則不導通。

2) 報警信號: 表示機器設定為報警狀態, 一旦檢測到非正常狀態, 則輸出導通, 否則不導通。

- 3) 運行指示:表示機器只要進入加工運動狀態,則輸出導通,否則不導通。
- 4) 結束信號:表示機器一旦加工完成,則輸出導通 200ms,否則不導通。
- 5) 擴展輸出信號(Eout1-Eout16): 電流應小於 100mA。

#### 3.39075L 主機板輸入輸出說明

| 主機板                                     | 介面編號   | 功能       |  |  |
|-----------------------------------------|--------|----------|--|--|
| · 」 「 」 」 」 」 」 」 」 」 」 」 」 」 」 」 」 」 」 | Ein6   | 運行中      |  |  |
| 旗胶翈八                                    | Ein8   | 卷膜報警     |  |  |
|                                         | Min1   | 復位       |  |  |
| 主輸入                                     | Min2   | ESTOP 急停 |  |  |
|                                         | Min4   | 啟動       |  |  |
|                                         | Eout14 | 觸發       |  |  |
| 擴展輸出                                    | Eout15 | 反向收膜     |  |  |
|                                         | Eout16 | 停止       |  |  |

#### 3.3.1 輸入輸出介面定義

#### 1. 在示教盒輸入功能設置介面,可設置輸入口:

| 輸入口  | 每一個輸入口可定義的功能                         |
|------|--------------------------------------|
| Min1 | 、快速鍵1、重定鍵、安全信號-1、安全信號-2              |
| Min2 | 、快速鍵 2、停止鍵、安全信號-1、安全信號-2             |
| Min3 | 、快速鍵 3、開始鍵、安全信號-1、安全信號-2、缺料信號、堵料信號、溫 |
|      | 度信號、溫度/堵料故障、氣缸感測器上、氣缸感測器下            |
| Min4 | 、快速鍵 4、腳踏鍵、安全信號-1、安全信號-2             |
|      | 、復位鍵、停止鍵、開始鍵、腳踏鍵、安全信號-1、安全信號-2、缺料信   |
| Min5 | 號、堵料信號、溫度信號、溫度/堵料故障、氣缸感測器上、氣缸感測器下、   |
|      | 氣壓信號                                 |
|      | 、復位鍵、停止鍵、開始鍵、腳踏鍵、安全信號-1、安全信號-2、缺料信   |
| Min6 | 號、堵料信號、溫度信號、溫度/堵料故障、氣缸感測器上、氣缸感測器下、   |
|      | 氣壓信號                                 |
| Min7 | 、復位鍵、停止鍵、開始鍵、腳踏鍵、安全信號-1、安全信號-2、缺料信   |

|        | 號、堵料信號、溫度信號、溫度/堵料故障、氣缸感測器上、氣缸感測器下、 |
|--------|------------------------------------|
|        | 氣壓信號                               |
|        | 、復位鍵、停止鍵、開始鍵、腳踏鍵、安全信號-1、安全信號-2、缺料信 |
| Min8   | 號、堵料信號、溫度信號、溫度/堵料故障、氣缸感測器上、氣缸感測器下、 |
|        | 氣壓信號                               |
| Ein1~8 | 、快速鍵 5-259                         |
|        | 、復位鍵、停止鍵、開始鍵、腳踏鍵、安全信號-1、安全信號-2、缺料信 |
| Ein1   | 號、堵料信號、溫度信號、溫度/堵料故障、氣缸感測器上、氣缸感測器下、 |
|        | 氣壓信號,快速鍵 5                         |
|        | 、復位鍵、停止鍵、開始鍵、腳踏鍵、安全信號-1、安全信號-2、缺料信 |
| Ein2   | 號、堵料信號、溫度信號、溫度/堵料故障、氣缸感測器上、氣缸感測器下、 |
|        | 氣壓信號,快速鍵 6                         |
|        | 、復位鍵、停止鍵、開始鍵、腳踏鍵、安全信號-1、安全信號-2、缺料信 |
| Ein3   | 號、堵料信號、溫度信號、溫度/堵料故障、氣缸感測器上、氣缸感測器下、 |
|        | 氣壓信號,快速鍵7                          |
|        | 、復位鍵、停止鍵、開始鍵、腳踏鍵、安全信號-1、安全信號-2、缺料信 |
| Ein4   | 號、堵料信號、溫度信號、溫度/堵料故障、氣缸感測器上、氣缸感測器下、 |
|        | 氣壓信號,快速鍵 8                         |
|        | 、復位鍵、停止鍵、開始鍵、腳踏鍵、安全信號-1、安全信號-2、缺料信 |
| Ein5   | 號、堵料信號、溫度信號、溫度/堵料故障、氣缸感測器上、氣缸感測器下、 |
|        | 氣壓信號,快速鍵9                          |
|        | 、復位鍵、停止鍵、開始鍵、腳踏鍵、安全信號-1、安全信號-2、缺料信 |
| Ein6   | 號、堵料信號、溫度信號、溫度/堵料故障、氣缸感測器上、氣缸感測器下、 |
|        | 氣壓信號,快速鍵 10                        |
|        | 、復位鍵、停止鍵、開始鍵、腳踏鍵、安全信號-1、安全信號-2、缺料信 |
| Ein7   | 號、堵料信號、溫度信號、溫度/堵料故障、氣缸感測器上、氣缸感測器下、 |
|        | 氣壓信號,快速鍵 11                        |
|        | 、復位鍵、停止鍵、開始鍵、腳踏鍵、安全信號-1、安全信號-2、缺料信 |
| Ein8   | 號、堵料信號、溫度信號、溫度/堵料故障、氣缸感測器上、氣缸感測器下、 |
|        | 氣壓信號,快速鍵 12                        |

\_\_\_\_

16

| Ein09  | 、復位鍵、停止鍵、開始鍵、腳踏鍵、安全信號-1、安全信號-2、料頭校  |
|--------|-------------------------------------|
|        | 正 X 限位、快速鍵 260、氣缸感測器上、氣缸感測器下、氣壓信號   |
| Ein10  | 、復位鍵、停止鍵、開始鍵、腳踏鍵、安全信號-1、安全信號-2、料頭校  |
| EIIIIV | 正 Y 限位、快速鍵 261、氣缸感測器上、氣缸感測器下、氣壓信號   |
| Fin11  | 、復位鍵、停止鍵、開始鍵、腳踏鍵、安全信號-1、安全信號-2、料頭校  |
| LIIIII | 正 Z 限位、快速鍵 262、氣缸感測器上、氣缸感測器下、氣壓信號   |
|        | 、復位鍵、停止鍵、開始鍵、腳踏鍵、安全信號-1、安全信號-2、快速鍵  |
| Ein12  | 263、缺料信號、堵料信號、溫度信號、溫度/堵料故障、氣缸感測器上、氣 |
|        | 缸感測器下、氣壓信號                          |
|        | 、復位鍵、停止鍵、開始鍵、腳踏鍵、安全信號-1、安全信號-2、快速鍵  |
| Ein13  | 264、缺料信號、堵料信號、溫度信號、溫度/堵料故障、氣缸感測器上、氣 |
|        | 缸感測器下、氣壓信號                          |
|        | 、復位鍵、停止鍵、開始鍵、腳踏鍵、安全信號-1、安全信號-2、快速鍵  |
| Ein14  | 265、缺料信號、堵料信號、溫度信號、溫度/堵料故障、氣缸感測器上、氣 |
|        | 缸感測器下、氣壓信號                          |
|        | 、復位鍵、停止鍵、開始鍵、腳踏鍵、安全信號-1、安全信號-2、快速鍵  |
| Ein15  | 266、缺料信號、堵料信號、溫度信號、溫度/堵料故障、氣缸感測器上、氣 |
|        | 缸感測器下、氣壓信號                          |
|        | 、復位鍵、停止鍵、開始鍵、腳踏鍵、安全信號-1、安全信號-2、快速鍵  |
| Ein16  | 267、缺料信號、堵料信號、溫度信號、溫度/堵料故障、氣缸感測器上、氣 |
|        | 缸感測器下、氣壓信號                          |
| Kin1   | 、氣缸感測器上、氣缸感測器下                      |
| Kin2   | 、氣缸感測器上、氣缸感測器下                      |
| Kin3   | 、氣缸感測器上、氣缸感測器下                      |
| Kin4   | 、氣缸感測器上、氣缸感測器下                      |

本機: Ein8 卷膜報警; Ein6 運行中; Eout14 觸發; Eout15 反向收膜; Eout14 停止; 2. 在示教盒輸出功能設置介面,可設置輸出口:

| 輸出口           | 每一個輸出口可定義的功能                     |  |  |  |  |  |  |  |
|---------------|----------------------------------|--|--|--|--|--|--|--|
| Mout1~Mout8   | 、料頭1、料頭2、料頭3、料頭4、運行指示、結束信號、氣缸、清洗 |  |  |  |  |  |  |  |
| Eout01~Eout08 | 、料頭1、料頭2、料頭3、料頭4                 |  |  |  |  |  |  |  |

| Eout09~Eout16 | 、預備信號、報警信號、運行指示、結束信號、氣缸、清洗、暫停信號、 |
|---------------|----------------------------------|
|               | 左指示燈、右指示燈                        |
| Eout12        | 選擇後可使 PI 膜轉動長度增加 1mm             |
| Eout13        | 選擇後可使 PI 膜轉動長度增加 2mm             |
| Eout14        | 選擇後可使 PI 膜轉動長度增加 4mm             |
| Eout15        | 選擇後可使 PI 膜轉動長度增加 8mm             |

3. 在示教盒中,輸出介面 Eout09~Eout16 對應於"輸入輸出測試介面"和"OUT 點設置介面"的 Eout8+介面。

| 输         | 入输出   | 测  | 讨 |   |   |   |   |   |   |   |
|-----------|-------|----|---|---|---|---|---|---|---|---|
| F1        | Mout: |    | 1 | 2 | 3 | 4 | 5 | 6 | 7 | 8 |
| F2        | Eout: | 0+ | 1 | 2 | 3 | 4 | 5 | 6 | 7 | 8 |
| <b>F3</b> | Eout: | 8+ | 1 | 2 | 3 | 4 | 5 | 6 | 7 | 8 |
|           | Min:  | 1  | 1 | 2 | 3 | 4 | 5 | 6 | 7 | 8 |
|           | Ein:  | 0+ | 1 | 2 | 3 | 4 | 5 | 6 | 7 | 8 |
|           | Ein:  | 8+ | 1 | 2 | 3 | 4 | 5 | 6 | 7 | 8 |
|           | Kin:  |    | 1 | 2 | 3 | 4 |   |   |   |   |

即: "Eout8+1"表示擴展輸出口 Eout09, "Eout8+2"表示擴展輸出口 Eout10, "Eout8+3"表示擴展輸出口 Eout11, 其它以此類推。

"Ein8+1"表示擴展輸入口 Ein09, "Ein8+2"表示擴展輸入口 Ein10, "Ein8+3"表示擴 展輸入口 Ein11, 其它以此類推。

3.3.2 輸入口輸出介面功能說明

示教盒輸入口功能說明

| 輸入口功能 | 輸入口功能說明                          |
|-------|----------------------------------|
|       | 未定義具體功能。                         |
| 復位鍵   | 通過對應的信號引腳輸入重定信號至運動機構,運動機構執行復位操作。 |
| 停止鍵   | 通過對應的信號引腳輸入停止信號至運動機構,運動機構停止運動。   |
| 開始鍵   | 通過對應的信號引腳輸入開始信號至運動機構,運動機構起動(或暫停) |
|       | 加工操作。                            |
| 腳踏鍵   | 通過對應的信號引腳輸入腳踏信號至運動機構,運動機構按腳踏信號執  |
|       | 行任務,其功能與開始鍵類似。                   |

| 輸入口功能              | 輸入口功能說明                                 |
|--------------------|-----------------------------------------|
| ≐田⇒+2山2台段 Ⅰ        | 通過對應的信號引腳輸入"對地導通"至運動機構,運動機構進入調試         |
| 詞訊/A思-L            | 狀態(不能運動,只能程式設計)。                        |
| 注田学先川(1) 台段 ⅠⅠ     | 通過對應的信號引腳輸入"對地不導通"至運動機構,運動機構進入調         |
| 词讯扒悲-H             | 試狀態(不能運動,只能程式設計)。                       |
| 估业合品               | 通過對應的信號引腳輸入缺料信號至運動機構,運動機構檢測到後執行         |
| <b>吠</b> 科 佰 號     | 相應操作(待某加工點加工完成後暫停、報警等)。                 |
| +老水1/六中市           | 通過對應的信號引腳輸入堵料信號至運動機構,運動機構檢測到後執行         |
| <b>埴科</b> 宿號       | 相應操作(立即停止加工、報警等)。                       |
| 泅库住啦               | 通過對應的信號引腳輸入溫度信號至運動機構,運動機構檢測到後執行         |
| 溫度恒號               | 相應操作(立即停止加工、報警等)。                       |
| 溫度/堵料故             | 通過對應的信號引腳輸入"溫度故障或堵料故障"信號至運動機構,運         |
| 障                  | 動機構檢測到後執行相應操作(立即停止加工、報警等)。              |
| 与左武测明              | 通過對應的信號引腳輸入"氣缸感測器上(縮回狀態)"信號至運動機         |
| <b>匊</b> 缸 悠 測 畚 上 | 構,運動機構以此判斷氣缸縮回是否到位。                     |
| 有好成別明丁             | 通過對應的信號引腳輸入"氣缸感測器下(伸出狀態)"信號至運動機         |
| <b>汛</b> 山 怒 則 奋 下 | 構,運動機構以此判斷氣缸伸出是否到位。                     |
|                    | 點膠機型不用。對應於 Ein09 輸入口,通過該輸入口輸出信號對料頭 X    |
| 料頭校正X限             | 軸位置進行自動校正。                              |
| 位                  | (注: 只有 X/Y/Z 三軸同時校正,才能正確校正料頭位置。僅連接"9036 |
|                    | 焊頭位置校正裝置"時有效。)                          |
|                    | 點膠機型 不用。對應於 Ein10 輸入口,通過該輸入口輸出信號對料頭 Y   |
| 料頭校正Y限             | 軸位置進行自動校正。                              |
| 位                  | (注: 只有 X/Y/Z 三軸同時校正,才能正確校正料頭位置。僅連接"9036 |
|                    | 焊頭位置校正裝置"時有效。)                          |
|                    | 點膠機型不用。對應於 Ein11 輸入口,通過該輸入口輸出信號對料頭 Z    |
| 料頭校正Z限             | 軸位置進行自動校正。                              |
| 位                  | (注: 只有 X/Y/Z 三軸同時校正,才能正確校正料頭位置。僅連接"9036 |
|                    | 焊頭位置校正裝置"時有效。)                          |
| 快速鍵                | 對應於加工文件下的快捷號,快捷號可在示教盒檔加工介面的"快捷          |

| 輸入口功能     | 輸入口功能說明                                        |
|-----------|------------------------------------------------|
|           | 號"選項中設置。用於設備快捷的找到相應的文件。                        |
| 快速鍵 1     | 對應於 Min1 輸入口                                   |
| 快速鍵 2     | 對應於 Min2 輸入口                                   |
| 快速鍵 3     | 對應於 Min3 輸入口                                   |
| 快速鍵 4     | 對應於 Min4 輸入口                                   |
| 快速鍵 5~259 | 對應於 Ein1~Ein8 輸入口,即 Ein1~Ein8 這 8 個輸入口的高低電平狀態構 |
|           | 成 255(1~255)種組合,其值加上 4 既此種組合代表的快速鍵值。           |

#### 表 三-1: 示教盒輸出口功能說明

| 輸出口功能        | 輸出口功能說明                        |  |  |  |
|--------------|--------------------------------|--|--|--|
|              | 未定義具體功能。                       |  |  |  |
| 料頭1          | 表示機器的料頭1一旦執行程式,則輸出導通,否則不導通。    |  |  |  |
| 料頭2          | 表示機器的料頭2一旦執行程式,則輸出導通,否則不導通。    |  |  |  |
| 料頭3          | 表示機器的料頭3一旦執行程式,則輸出導通,否則不導通。    |  |  |  |
| 料頭4          | 表示機器的料頭4一旦執行程式,則輸出導通,否則不導通。    |  |  |  |
| <b>新供信</b> 號 | 表示機器進入正常的待機狀態,即輸出導通,一旦收到"開始加工" |  |  |  |
| 〕只用1百5元      | 信號,就可運行,開始運行後會自動關閉輸出。          |  |  |  |
| 報藝信號         | 表示機器設定為報警狀態,一旦檢測到非正常狀態,則輸出導通,  |  |  |  |
| ¥权 蒼 1 亩 號   | 否則不導通。                         |  |  |  |
| 運行指示         | 表示機器只要進入加工運動狀態,則輸出導通,否則不導通。    |  |  |  |
| 結束信號         | 表示機器一旦加工完成,則輸出導通 200ms,否則不導通。  |  |  |  |
| <i>与</i> 上丁  | 表示機器一旦執行氣缸運動,則輸出導通、控制氣缸動作,否則不  |  |  |  |
| <i>Ж</i> Ш.  | 導通。                            |  |  |  |
| <b>洼</b> 逊   | 表示機器一旦執行清洗程式,則輸出導通,執行清洗動作(吹氣或  |  |  |  |
| 们们           | 旋轉毛刷),否則不導通。                   |  |  |  |

### 注: 1、為確保機器正常運作,以上設置操作由本公司專業人員完成,不對用戶開放。使用者如 有需要請與廠商聯繫。

2、以上功能如有改變, 恕不另行通知。

### 3.4 機台操作面板

當示教盒從系統中拔出時,即進入離線模式,操作面板的液晶顯示幕自動跳入初始化介面。 等待約2秒後自動跳轉到到"檔加工"介面。

離線模式下,通過機台前面板上的按鍵可以控制設備。

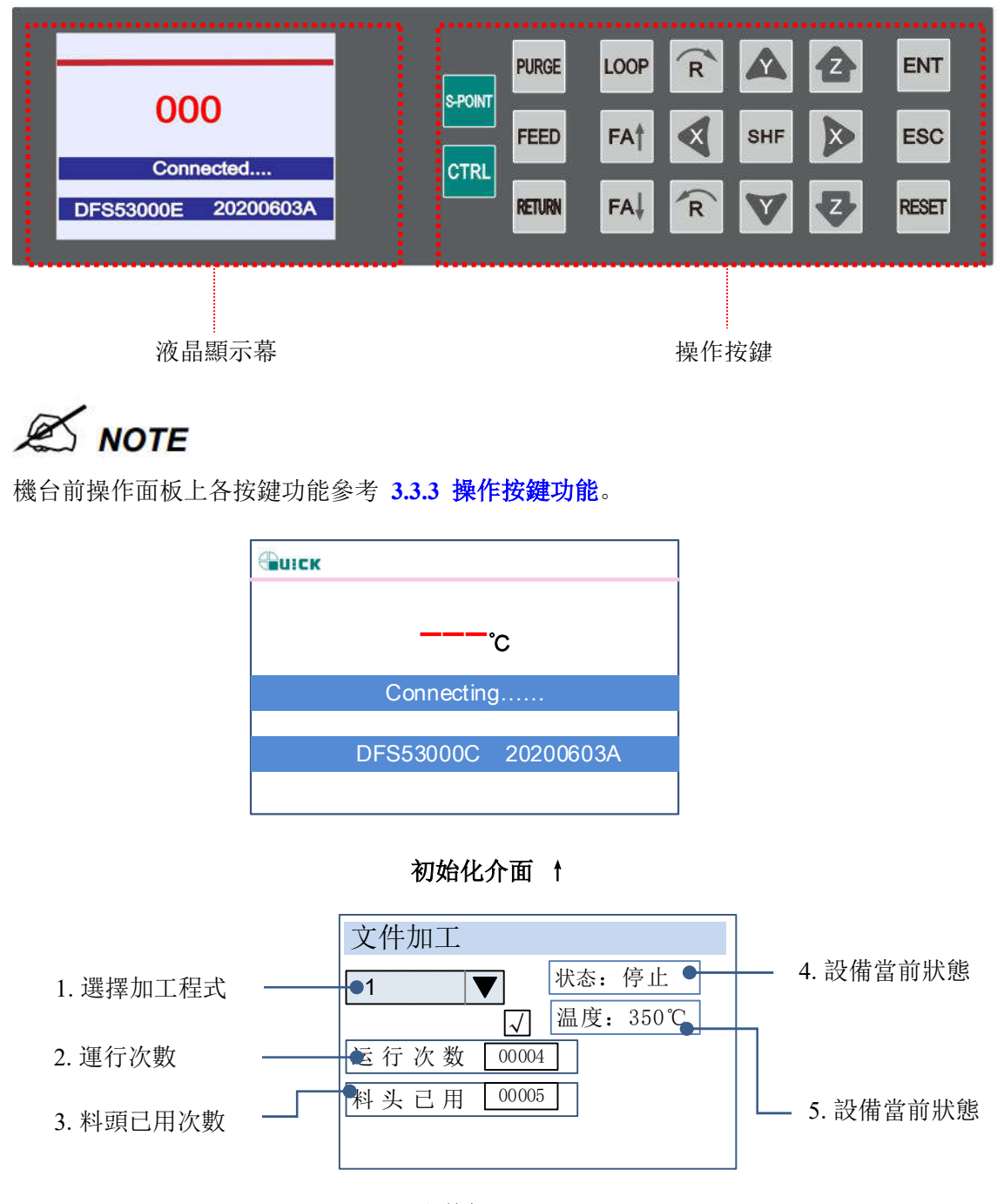

文件加工 ↑

3.4.1 起點校正

點擊機台前操作面板上的"S-PONT" 鍵則進入起點校正介面。

確認起點校正,系統自動將料頭定位到當前檔的起點座標。確定座標起點和實際加工起點

是否一致,根據需要,可通過"方向鍵"點動調整起點座標位置。點動速度低速、中速、高速 可選。

確認校正:校正完成後,按"ENT"鍵保存並返回加工介面。

| 起点校正                 | 起点校正                                   |
|----------------------|----------------------------------------|
| 低速 🔻                 | 低速 ▼                                   |
| X:00000 X + X -      | X:000.00 X + X -                       |
| Y:00<br>Z:00 是否到加工起点 | Y:000.00 $Y + Y - ZZ:000.00 Z + Z - Z$ |
| R:00 确认 取消           | R:000.00 R+ R-                         |

#### 3.4.2 迴圈設置

點擊機台前操作面板上的"LOOP"鍵則進入迴圈參數設置介面。使用Y鍵切換數值大小, 使用X鍵切換位數,使用"SHF"鍵切換參數。

| 循环参数                           |                                  |   |
|--------------------------------|----------------------------------|---|
| 循环次数<br>循环间隔<br>每N次复位<br>每N次清洗 | 01000<br>01000<br>01000<br>01000 | S |

3.4.3 操作按键功能

操作面板按鍵功能表

| 操作面板按鍵  | 功能描述                             |
|---------|----------------------------------|
|         | 手動控制 X、Y、Z、R 軸運動                 |
| FA† FA↓ | FA↑氣缸打開,使料頭縮回;FA↓氣缸關<br>閉,使料頭伸出。 |
| PURGE   | 備用                               |

| 操作面板按鍵  | 功能描述                            |
|---------|---------------------------------|
| SHF     | 切換點動速度,共有三檔速度:低速、中速、<br>高速      |
| ENT     | 參數修改後,按一下 ENT 按鍵保存。             |
| RESET   | 控制焊頭回到機械原點(即物理原點)               |
| LOOP    | 設置迴圈工作參數,參考 3.3.2 迴圈設置。         |
| S-POINT | 控制焊頭回到文件的起始點,參考 3.3.1 起<br>點校正。 |
| ESC     | 從設置介面返回加工介面,但不保存設置的<br>參數       |
| FEED    | 備用                              |
| RETURN  | 備用                              |
| CTRL    | 備用                              |

3.5控制器描述

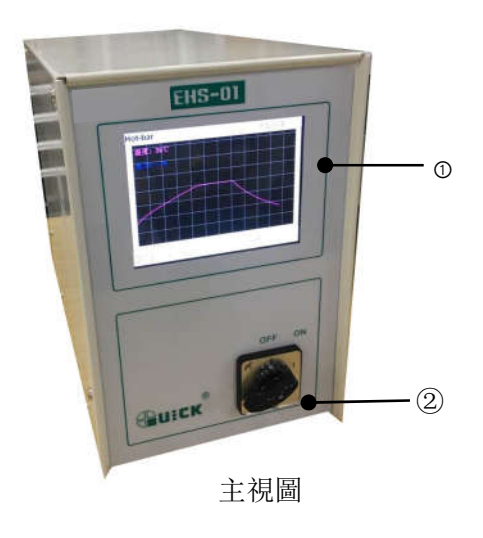

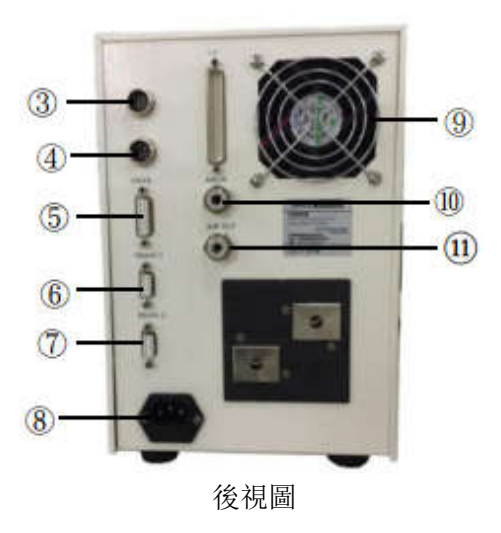

#### 部件名稱列表:

| 序號 | 名稱            | 功能           | 序號 | 名稱     | 功能              |
|----|---------------|--------------|----|--------|-----------------|
| 1  | 觸控式螢幕         | 顯示所有資訊       | 7  | DB9 插座 | 連接 RS485 通訊埠    |
| 2  | 電源開關          |              | 8  | 電源插座   | 連接外部 220V AC 電源 |
| 3  | 七芯插座          | 連接顯示幕        | 9  | 冷卻風扇   | 冷卻電氣元部件         |
| 4  | 八芯插座          | 可用於連接旋轉電機    | 10 | 進氣孔    | 連接油水分離器         |
| 5  | DB15 插座       | 連接機台 DB15 插座 | 11 | 出氣孔    | 連接冷卻裝置          |
|    |               | 溫度類比信號       |    |        |                 |
| 6  | <b>DB9</b> 插座 | 連接 RS485 通訊埠 |    |        |                 |

### 3.5.1 介面校準

觸控式螢幕使用時出現不靈敏的情況需要進行觸控式螢幕校準,校準方法:先關機,按住 螢幕的任意一點不放,再開機,螢幕顯示如下:

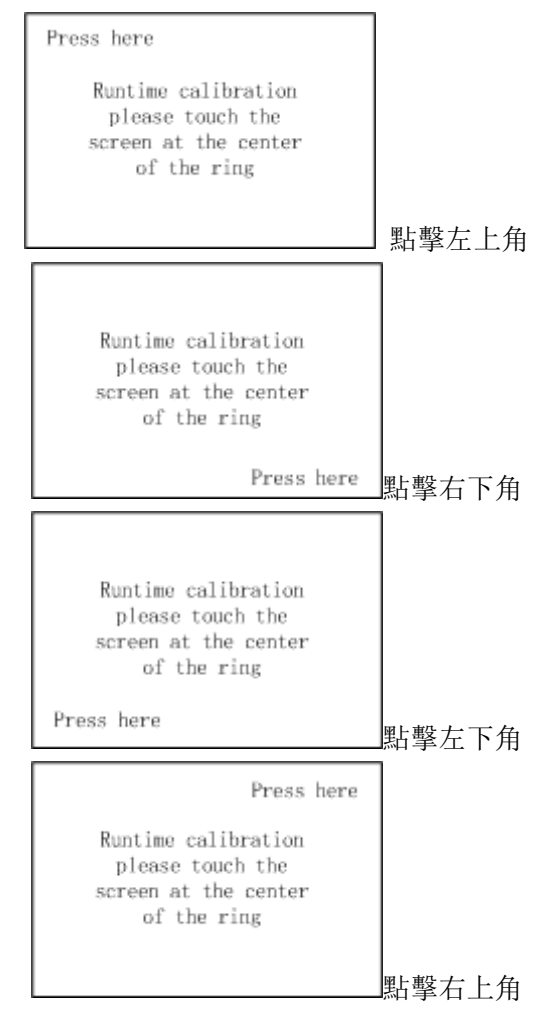

完成以上四點校準後,點擊螢幕中間點即自動完成觸控式螢幕校準。

#### 3.5.2 主介面

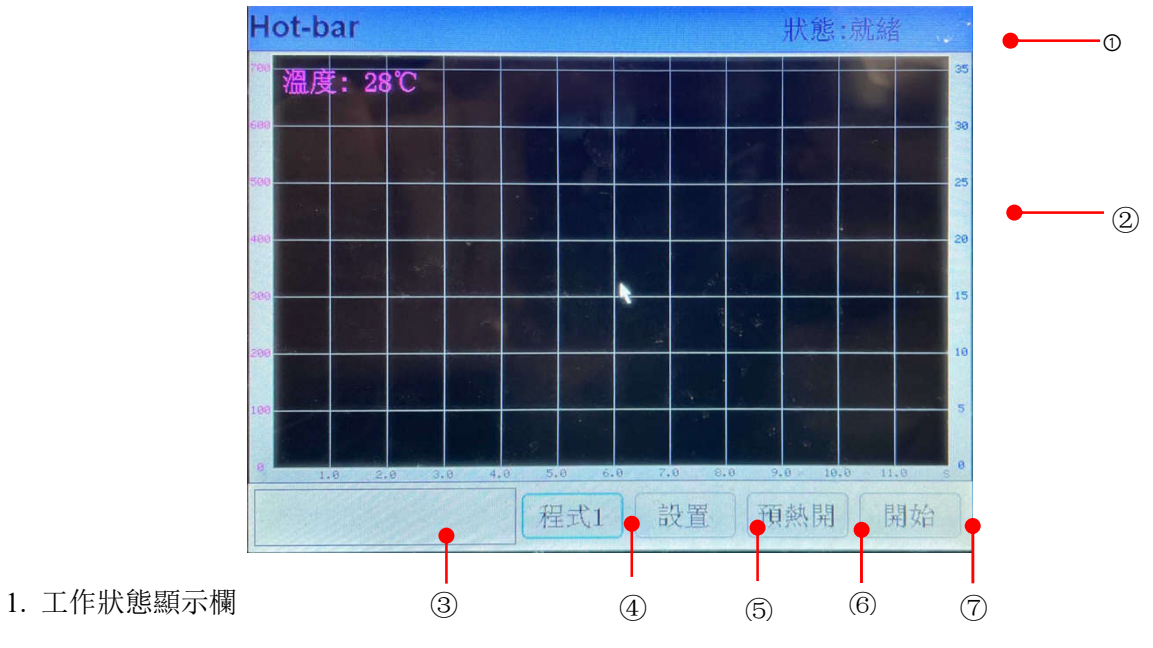

- 2. 溫度和壓力曲線顯示區
- 3. 報警資訊顯示區
- 4. 程式設置按鈕: 顯示程式設置中對應程式號, 點擊後可進入程式設置介面。
- 5. 系統設置按鈕: 點擊此按鈕可快速進入系統設置介面。
- 6. 預熱開關按鈕: 控制預熱平臺開始加熱。
- 7. 重定操作按鈕

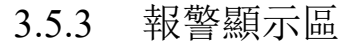

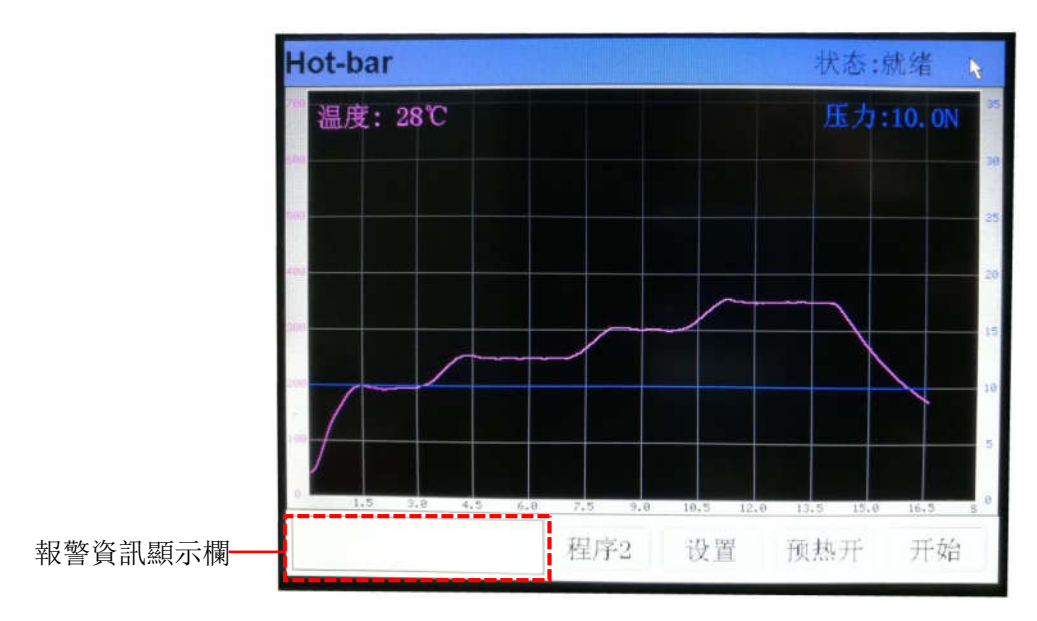

備註:報警資訊消除後需點擊"重定"按鈕進行報警確認!

#### 3.5.4 程式設置介面

點擊程式 1,進入程式號選擇介面。點擊< 或 > 選擇程式號碼,可查看當前程式的參數設置,點擊編輯按鈕,可修改參數。如下圖: Pagel 介面

| 程序设置              | ×                     |
|-------------------|-----------------------|
| Page1 Page2 Page3 |                       |
| 起始温度 025          | 预热温度 100              |
| 温度1 200           | 上升时间 01.00 恒温时间 02.00 |
| 温度2 250           | 上升时间 01.00 恒温时间 03.00 |
| 温度3 300           | 上升时间 01.00 恒温时间 02.00 |
| 温度4 350           | 上升时间 01.00 恒温时间 03.00 |
|                   |                       |
|                   |                       |
| 程序 12             | 另                     |

起始溫度:設定初始溫度。

預熱溫度:待機溫度,溫度1到達恒溫前溫度。

溫度1、2、3、4:四個溫區對應溫度。

上升時間:相應溫區溫度上升時間。

恒溫時間:相應溫區溫度恒溫時間。

程式:預設程式號為1-32。

另存為: 設定程式另存為新建程式, 內部參數同前程式參數相同。

编輯:编輯新程式前均需輸入密碼,原始密碼為: 666666

| 登录     | × |
|--------|---|
|        |   |
|        |   |
| 请输入密码: |   |
|        |   |
| 保持解锁   |   |
| 重置通认   |   |
|        |   |
|        |   |
|        |   |
|        |   |
|        | R |
|        |   |

保持解鎖: 選中保持解鎖後,可直接編輯無需重複輸入密碼, 但斷電後保持解鎖自動消除。 Page2:

| 呈序设置<br>Page1 Page2 Page3 | ×                   |
|---------------------------|---------------------|
| 上升点1 000                  | 上升点2 000 开始延时 00.00 |
| 固态点1 000                  | 固态点2 180 结束延时 00.00 |
| 正偏差 10                    | 负偏差 10 下判定时间 00.50  |
| 温度极限 99                   |                     |
|                           |                     |
|                           |                     |
|                           |                     |
| 程序 202 4                  | 另存为 ▼ 02 ▲ 保存       |

上升點1、2: 當溫度上升到這個點時, 會輸出一個信號。

開始延時:當收到開始觸發信號後,延時所設定時間,再開始加熱。

固態點 1、2: 焊接完成後,溫度降到這個點後會輸出信號,固態點 2 為加熱完成後,冷卻溫度。

結束延時:焊接完成後,延時所設定時間,再開始吹氣冷卻。

正負偏差:用於溫度監視,設定恒溫區溫度的上限和下限。

不判定時間:從恒溫區開始,所設定的時間內不進行溫度監視。

溫度極限:最大溫度與溫度極限和是溫度報警的最大值,檢測到溫度大於恒溫區設置最大溫度 與溫度極限之和報警。 Page3:

| 力率选择         | 比例系数 09                                    |
|--------------|--------------------------------------------|
| • x1         | 积分系数 03                                    |
| • x3         | 微分系数 0 1 1 1 1 1 1 1 1 1 1 1 1 1 1 1 1 1 1 |
| • x4<br>• x5 | 调节间隔 01 (                                  |
|              | 初始功率 0                                     |

功率選擇: ×1 對應 0.88V ×2 對應 1.24V ×3 對應 1.76V

×4 對應 2.47V ×5 對應 3.5V 根據焊接情況選擇相應功率大小。

比例係數:可設範圍 0-20,用於抑制實際溫度的變化,值越大,抑制效果越好,但同時也會延 長升溫時間。

積分係數:可設範圍 0-10,用於調整穩態誤差,值越大,溫度調整越快,但同時也越容易造成 過沖或震盪。

微分係數:可設範圍 0-9,用於提前預判,適當的值可以快速並準確的使溫度控制在設定溫度附近,值過大也易產生震盪。

調節間隔:可設範圍 0-10,表示 PID 調節的週期為設定值\*10ms。值越小,調節越快,但如果 焊頭或感測器等回應較慢,應適當增大該值,否則容易產生震盪。

初始功率:可設範圍 0-9,控制器開始加熱時的 PID 初始功率,根據實際情況調整該值。太大,可能產生過沖,太小,可能升溫緩慢。

根據各種因素的不同,例如使用的壓頭大小、工件材料的吸熱情況、設定的焊接溫度和時間等, 靈活地調整以上參數,通過檢查 LCD 面板的溫度波形,設置合適值。因此,應該在實際的熱壓 之後選擇合適的值。

◆ 3.設置

公用介面

28

| 系统设置<br>公用 计数器 温度 密码 系统信 | 息  |
|--------------------------|----|
| 地址 2001 -                |    |
| 波特率 230400 💌             |    |
| 语言 简体中3▼                 |    |
| 压力选择 瑞尔特 🔻               |    |
|                          |    |
|                          |    |
|                          |    |
|                          | 保存 |

設置位址和串列傳輸速率,用於修改與電腦等其他控制器通訊參數。

備註: 若設備使用本公司 Hotbar PC 軟體時,位址必須為 001,串列傳輸速率為 230400,才可 與電腦進行通訊。

保存:保存和編輯兩種模式,編輯模式下只能輸入原始密碼(6666666)後才能進行參數設置。 語言:本軟體支援中文簡體、中文翻體、英文三款語言,按一下右側三角形彈出語言清單,選 擇合適語言。

| 系统设置<br>公用 计数器 温度 密 | 码 系 | 统信息 |            | × |
|---------------------|-----|-----|------------|---|
| 加工计数                | 431 | 清零  | 预设值 000000 |   |
| 焊头使用计数              | 431 | 清零  | 预设值 000000 |   |
| Fault 1             | 3   | 清零  |            |   |
|                     |     |     |            |   |
|                     |     |     |            |   |
|                     |     |     |            |   |
|                     |     |     |            |   |
|                     |     |     | 编辑         |   |

計數器介面

加工計數: 已焊接焊點個數, 加工計數超過預設值, 設備會自動報警。

預設值:手動設置焊點數量。

焊頭使用計數:焊頭焊接使用次數。

Fault 1: 錯誤信號 1 數量, 共有 8 種程式號供選擇。

溫度介面

| 系统设置<br>公用 计数器 | 温度密码 | 月系统信息 | X    |
|----------------|------|-------|------|
| 设置温度           | 000  | 开     | 调试模式 |
| 环境温度           | 000  | 校准    |      |
| 低温校准           | 000  | 校准    |      |
| 高温校准           | 000  | 校准    |      |
| 当前温度           | 33   |       |      |
|                |      |       |      |
|                |      |       |      |
| 11/11/1        |      |       | 编辑   |

#### 校準工具: QUICK191E 溫度計

校準方法:

1、將溫度顯示液晶屏與感測器相連的插頭2拔下,連接到溫度測試儀上。

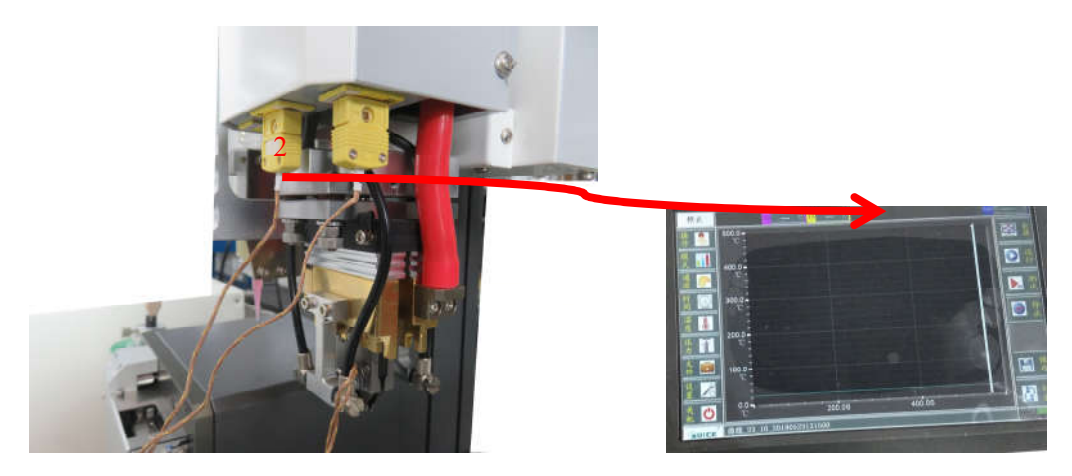

2、溫度液晶顯示幕如下模式狀態方可進行溫度校準。

| 系统设置   | · 一            |         | X   |
|--------|----------------|---------|-----|
| 设置温度 2 | 图码系统信息<br>00 开 | ☑调试     | 模式  |
| 环境温度 0 | 00 校准          | 7 8     | 9   |
| 低温校准 1 | 99 校卷          | 4 5     | 6   |
| 高温校准 1 | 96 校准          | 1 2     | 3   |
| 当前温度 1 | 52             | 0       | →   |
|        |                | Esc Tab | Del |
|        |                |         |     |
|        |                | 保ィ      | 字)  |

3、低溫校準:以校準 200 度溫度為例,點擊"低溫校準"後面的值,待溫度測試儀上顯示 的數值穩定後,手動在"低溫校準"值中輸入溫度測試儀顯示的相對穩定的數值,點擊校準。 如下圖

| 系统设置<br>公用 计数器 温度 密码 系统信息 | ×           |          |
|---------------------------|-------------|----------|
| 设置温度 200 开                | ✓ 调试模式      |          |
| 环境温度 000 校准               | 7 8 9       |          |
| 低温校准 1. 校选                | 4 5 6       |          |
| 高温校准 196 校准               | 1 2 3       | RTIP 191 |
| 当前温度 152                  |             |          |
|                           | Esc Tab Del |          |
|                           | 保存          |          |

4、高溫校準: 以校準 500 度溫度為例, 點擊"高溫校準"後面的值, 待溫度測試儀上顯示的數 值穩定後, 手動在"高溫校準"值中輸入溫度測試儀顯示的相對穩定的數值, 點擊校準。如下

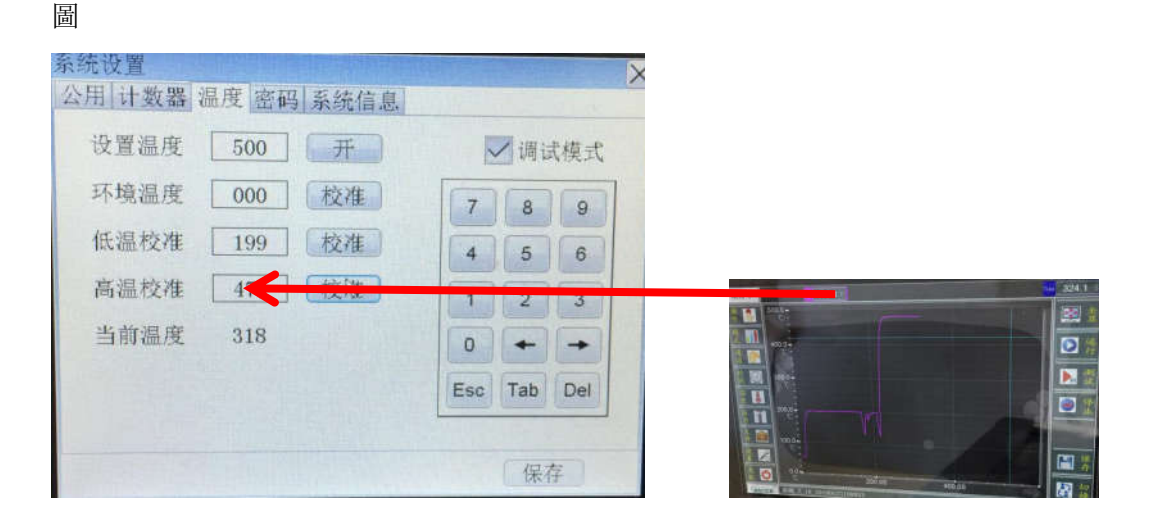

5、點擊"保存"將校準結果保存。

| 设置温度 | 500 | 开  |     | / 调; | 式模式 |
|------|-----|----|-----|------|-----|
| 环境温度 | 000 | 校准 | 7   | 8    | 9   |
| 低温校准 | 199 | 校准 | 4   | 5    | 6   |
| 高温校准 | 479 | 校健 | 1   | 2    | 3   |
| 当前温度 | 318 |    | 0   | +    | -   |
|      |     |    | Esc | Tab  | Del |

密碼:

| 系统设置<br>公用 计数器 温度 密码 系统信息 | X  |
|---------------------------|----|
| 旧密码                       |    |
| 新密码                       |    |
| 确认密码                      |    |
| 重置 确认                     |    |
|                           |    |
|                           |    |
|                           |    |
|                           | 编辑 |

此介面用於新舊密碼的重置,原始密碼是: 666666。

系統資訊:

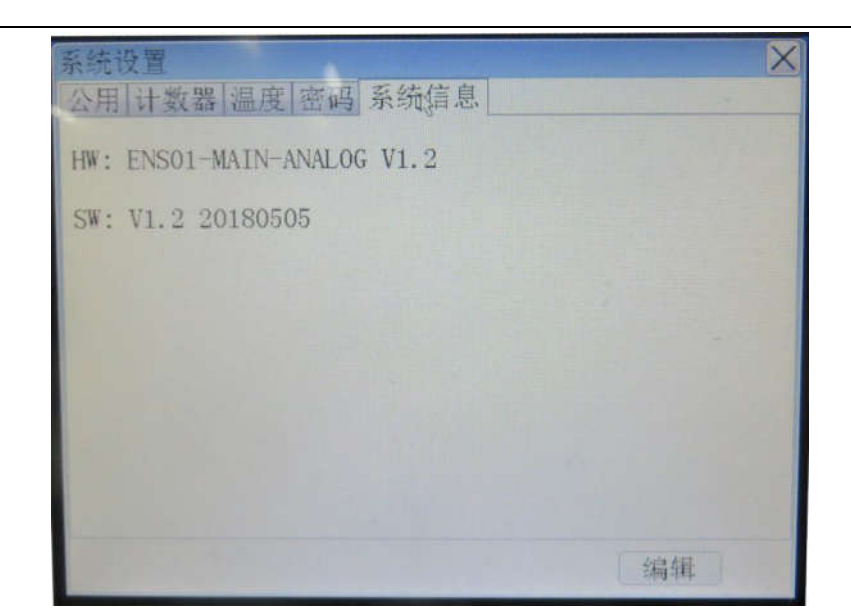

此介面顯示相應系統資訊。

#### 3.5.5 故障代碼

故障1:感測器開路。

故障 2: 感測器短路、脫落、反接或加熱回路、開路,短路表現為焊頭不加熱或檢測不到 溫度上升。

故障 3: 超溫報警,加熱時溫度超過設定溫度,或感測器突然開路。

- 故障4:本設備暫時未啟用。
- 故障 5: 恒溫區溫度監測超出設定範圍。
- 故障 6: 加工次數達到設定次數。
- 故障 7: 焊頭使用次數達到設定次數。

故障 8: 檢查變壓器溫度是否過高或其回饋線是否異常。

#### 3.5.6 DB37 插座功能說明

| DB37 插座引腳 | 埠    | 功能            |
|-----------|------|---------------|
| DB37: 1   | GND  |               |
| DB37: 2   | Ei08 | 預留            |
| DB37: 3   | Ei07 | 預留            |
| DB37: 4   | Ei06 | 預留            |
| DB37: 5   | Ei05 | 預留            |
| DB37: 6   | Ei04 | 位置到達信號/加熱開始信號 |

| DB37 插座引腳 | 埠    | 功能                 |
|-----------|------|--------------------|
| DB37: 7   | Ei03 | 空熱壓開始信號            |
| DB37: 8   | Ei02 | 停止信號               |
| DB37: 9   | Ei01 | 開始信號               |
| DB37: 10  | СОМ  | 24V+               |
| DB37: 11  | GND  | GND                |
| DB37: 12  | Ei16 | 預留                 |
| DB37: 13  | Ei15 | 程式號選擇 BIT5         |
| DB37: 14  | Ei14 | 程式號選擇 BIT4         |
| DB37: 15  | Ei13 | 程式號選擇 BIT3         |
| DB37: 16  | Ei12 | 程式號選擇 BIT2         |
| DB37: 17  | Ei11 | 程式號選擇 BIT1         |
| DB37: 18  | Ei10 | 預留                 |
| DB37: 19  | Ei09 | 預留                 |
| DB37: 20  | GND  | GND                |
| DB37: 21  | Eo08 | 第一段加熱結束信號輸出 (脈衝)   |
| DB37: 22  | Eo07 | 第二段加熱結束信號輸出 (脈衝)   |
| DB37: 23  | Eo06 | 加熱結束信號輸出(脈衝)       |
| DB37: 24  | Eo05 | 焊頭冷卻信號輸出           |
| DB37: 25  | Eo04 | 空熱壓信號,空熱壓打開是輸出有效信號 |
| DB37: 26  | Eo03 | 加熱信號,加熱時輸出有效信號     |
| DB37: 27  | Eo02 | 故障信號,當出現異常時輸出有效信號  |
| DB37: 28  | Eo01 | 就緒信號,空閒時輸出有效信號     |
| DB37: 29  | GND  | GND                |
| DB37: 30  | Eo16 | 第一個溫度上升點信號輸出 (脈衝)  |
| DB37: 31  | Eo15 | 第二個溫度上升點信號輸出(脈衝)   |
| DB37: 32  | Eo14 | 第一個溫度下降點信號輸出(脈衝)   |
| DB37: 33  | Eo13 | 第二個溫度下降點信號輸出(脈衝)   |

| DB37 插座引腳 | 埠    | 功能          |
|-----------|------|-------------|
| DB37: 34  | Eo12 | 焊頭壓力達到設定值信號 |
| DB37: 35  | Eo11 | 焊頭內光電開關觸發信號 |
| DB37: 36  | Eo10 | 第一個熱壓信號     |
| DB37: 37  | Eo09 | 第二個熱壓信號     |

備註:如有疑問,請及時聯繫我們獲取技術支持。

## 第四章 調試與使用

#### 4.1操作前安全檢查

一在檢查線路時,如果有線路破損或者有部件濕水請勿立即打開電源!需要拆除或維修
時請找專業人員操作!

**父**注意安全用電,防止觸電危險。

在機器為新安裝或長期閒置狀態時,給機器通電和通氣以及操作前,一定要做好下列安全 檢查:

- 1. 檢查電源供給是否為額定電壓。
- 2. 檢查設備是否規範接地。
- 3. 確定沒有無關物件留在電櫃和機器的可移動部件上。
- 4. 檢查運動部位是否被固定住。
- 5. 檢查應急開關是否按下。
- 6. 檢查總電源開關是否處於 OFF 狀態。
- 7. 用手推拉活動部分,是否活動順暢。
- 8. 檢查各接線插頭和氣管是否接插良好,是否有漏氣的地方。

#### 4.2 調試步驟

備註:以焊接一個焊接點為例講述調試步驟,如有疑問,請及時聯繫我們。

🔟 在調試機器或者機器運行時,要注意焊頭附近有高溫,請勿直接觸摸!

🍊 機器運動時,請勿將手放入或者觸摸運動部件,防止夾手!

1. 將所有的介面連接好之後,連接電源線,在油水分離器的輸入端接入通氣管。

- 2. 打開開關旋鈕,將油水分離器的調壓閥打開至合適的氣壓。
- 3. 打開控制器的開闢, 和機台背部的開闢
- 4. 待機器開機後,示教盒會顯示機器正在重定。
- 5. 復位完成後,機器已穩定,並準備好運行。可以開始準備調試。

6. 調節時間與溫度及其他參數: 在控制盒的觸控式螢幕介面,點擊設置,修改溫度和時間。 可以在螢幕上看到溫度與時間的曲線。

| 温度1 400   | 上升时间 02.00 恒温时间 01.50 |
|-----------|-----------------------|
|           |                       |
| 通授3 [000] | 上升时间 00.00 恒温时间 00.00 |
| 温度3 000   | 上升时间 00.00 恒温时间 00.00 |
| 温度4 000   | 上升时间 00.00 恒温时间 00.00 |

#### 7. 插入 OUT 點:

在示教盒的主介面選擇 2"示教程式"

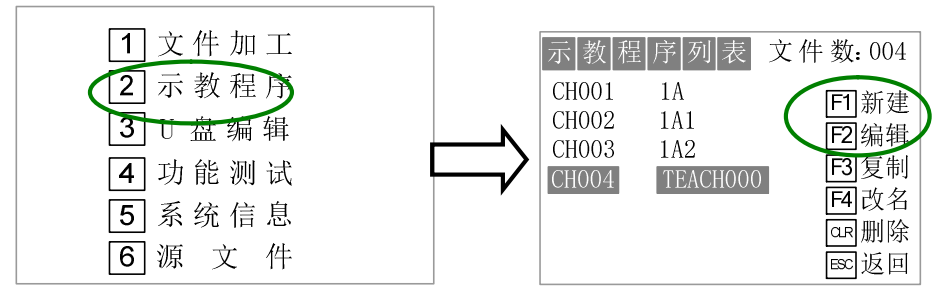

→進入示教程式功能表後,選擇 1 "新建" 檔,或者選擇 2 "編輯"在已有程式上進行修

改。下圖為點擊 F1 或 F2 後進入的介面。

| 文件名: SJ30          |                                               |
|--------------------|-----------------------------------------------|
| 1 起点校正             | F1清洗点                                         |
| [2] 虚拟阵列<br>■■文件下载 | <ul> <li>F2 又件编辑 </li> <li>F3 数据检查</li> </ul> |
| #源文件下载             | F4 文件参数                                       |
|                    | ESC 返回                                        |

→進入檔功能表後,選擇2"檔編輯"。

| 示  教  编  辑 | 0/0       |
|------------|-----------|
|            | F1插入++前插  |
|            | F2编辑 ■ 单步 |
|            | QR删除 # 群组 |
|            | F3清洗      |
|            | F4 模拟×    |
|            | 郾返回       |

→進入檔編輯介面後,選擇1"插入"。

| 示教  | 编辑  |            |    |     | 1/3 |   |
|-----|-----|------------|----|-----|-----|---|
| 001 | 孤立点 | F1 -       | 插入 | +/- | 前插  |   |
| 002 | 孤立点 | F2 \$      | 编辑 | ENT | 单步  | ; |
| 003 | 孤立点 |            | 删除 | #   | 群组  |   |
|     |     | F3         | 清洗 |     |     |   |
|     |     | <b>F</b> 4 | 模拟 | Х   |     |   |
|     |     |            |    | ESC | 返回  |   |

→然後再選擇"OUT 點"

→介面進入 OUT 點設置, 打開"EOUT12"埠(準備信號)後按 ENT 保存。,

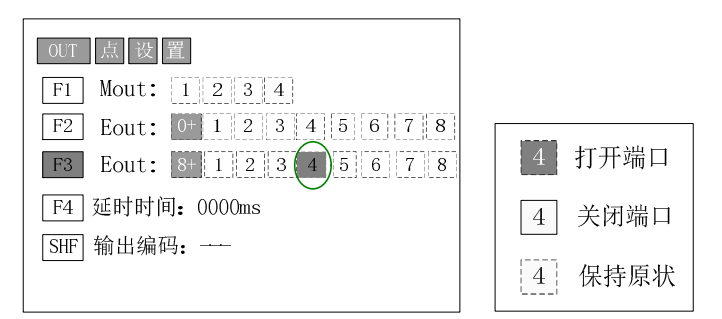

8. 選擇焊接點位:

與插入 OUT 點方式相同,再繼續插入一個焊接點。

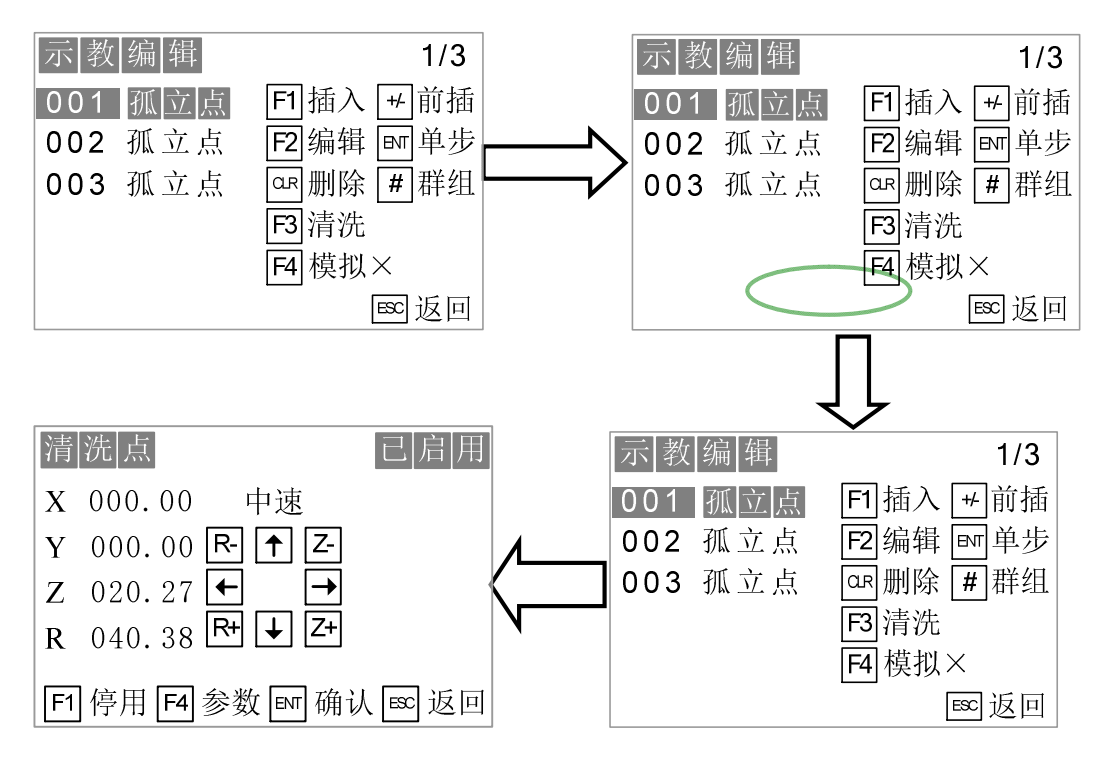

→進入點位元編輯介面後,移動示教盒上的方向移動鍵(↓→↑←等),SHF 鍵調整移動 速度(低,中,高三種),機器會隨著控制做出相應的移動。

按下 F4 可以對點位的參數進行修改。如下圖:

| 清  | 洗点                           | 已  启  用 |
|----|------------------------------|---------|
| X  | 000.00 中速                    |         |
| Y  | 000.00 R- 🕇 Z-               |         |
| Z  | 020. 27 🗲 🔁                  |         |
| R  | 040.38 <b>R+</b> ↓ <b>Z+</b> |         |
| F1 | ]停用 🗲 参数 💵 确认                | 人ടെ返回а  |

Z1/Z2 段壓力:設置第一段壓力和第二段壓力。

允許偏差: 壓力目標值和允許最大壓力值之間的偏差。

減速距離: Z 軸在下降到焊接位置的過程中,先以 Z 軸運動速度下降,焊頭與產品距離逐 漸減小,當距離減小並達到"減速距離"時,下降速度立即降低為"減速速度"。"減速距離" 就是開始降低為"減速速度"的距離。

上抬高度:焊接完成後,Z軸上升的高度。

超時時間:焊接時間超過設置時間則會有報警提示。超時報警關閉則不會報警。

壓力報警:開啟時,壓力超出設置範圍則會有報警,關閉則不會有報警。

參數和位置設定好之後,然後按下 ENT 確認並保存。

9. 在上一步點位確定完成後,回到示教檔功能表,先按下 F3 進行資料檢查,檢查程式有 無超出限位元的錯誤,點擊後顯示"資料正常!"可繼續進行;如果檢查結果不是資料正常, 則回到檔編輯,對點位進行調整,修改超出限位的點位。

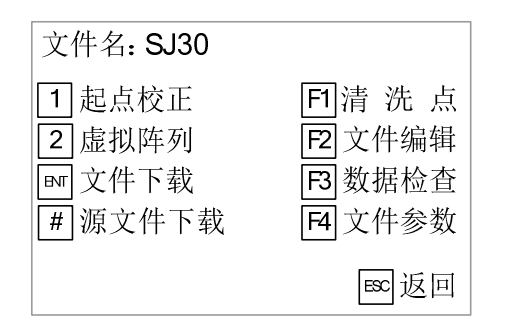

10. 打開卷膜功能,設置卷膜參數(若設備已安裝卷膜機構)。

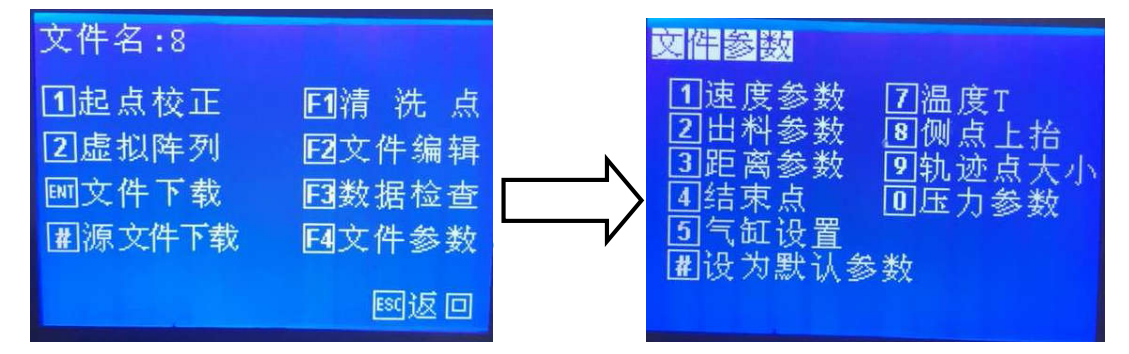

進入 F4 檔參數介面,按 F1 進入卷膜設置介面,打開卷膜後確認。

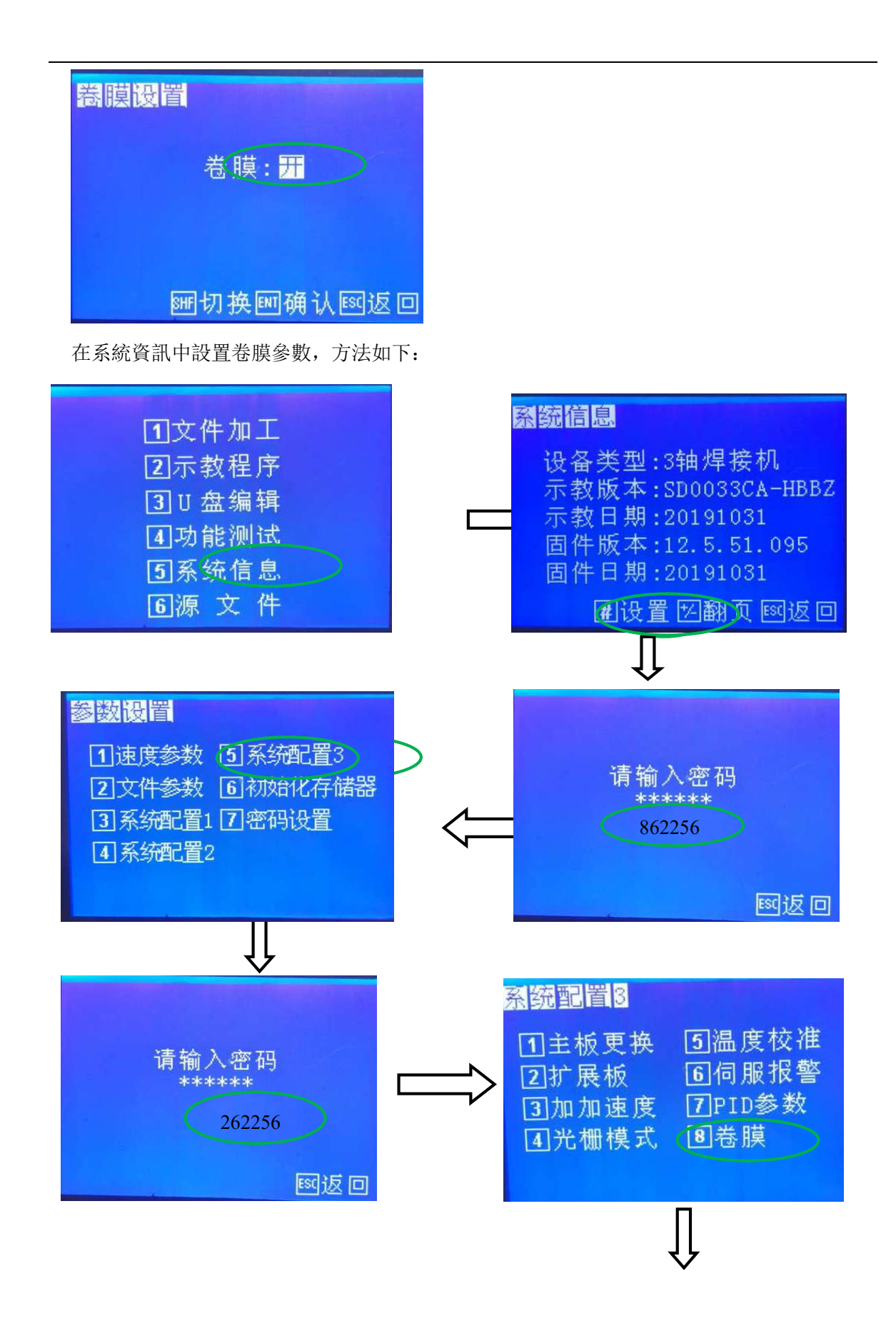

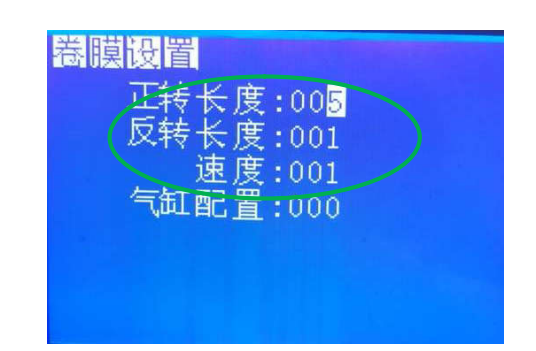

11. 壓力校準:

在示教盒的主介面選擇 5 "系統資訊"

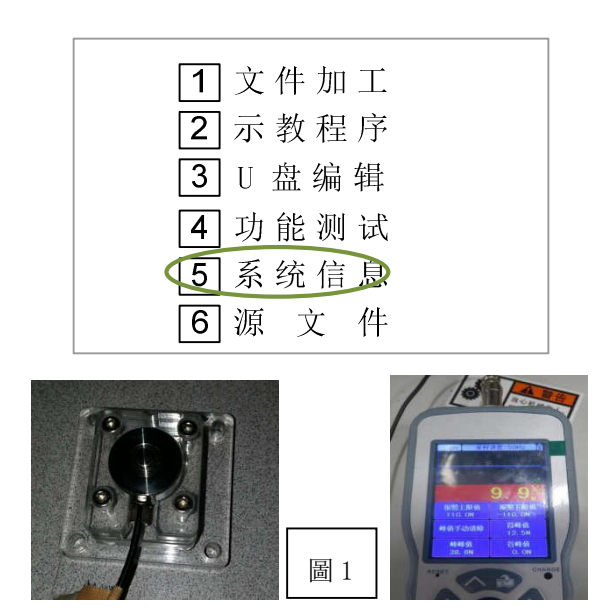

校準時先將圖1位置固定好,並將壓力計清零。

進入參數設置介面,點擊"#設置"輸入密碼"888888"後選擇"系統設置1",進入系統 設置1後點擊"6料頭校正"選擇"Z壓力",使用壓力計分別進行低壓和高壓校正。示教盒顯 示壓力6±10%N時,讀取壓力計上的參數寫入校準值(低壓校準),教盒顯示壓力10±10%N 時,讀取壓力計上的參數寫入校準值(高壓校準)。 10.溫度校準:

| 系统设置<br>公用 计数器 | 温度容码 | 系统信息 | X    |
|----------------|------|------|------|
| 设置温度           | 00   | 开    | 调试模式 |
| 环境温度           | 000  | 校准   |      |
| 低温校准           | 000  | 校准   |      |
| 高温校准           | 000  | 校准   |      |
| 当前温度           | 33   |      |      |
|                |      |      |      |
|                |      |      |      |
|                |      |      | 编辑   |

此介面用於溫度校準,分別對環境溫度、低溫校準、高溫校準溫度進行校準。 低溫、高溫校準:對K型熱電偶進行校準。熱電偶校準採用兩點溫度校準法,通過溫度測試儀 (如 191E 等),測試焊頭的低溫和高溫,並把測試值輸入系統內。

準備工具:溫度測試儀(建議使用本廠產品 191E)

操作步驟:

1) 將溫度顯示液晶屏與感測器相連的插頭2拔下,連接到溫度測試儀上。

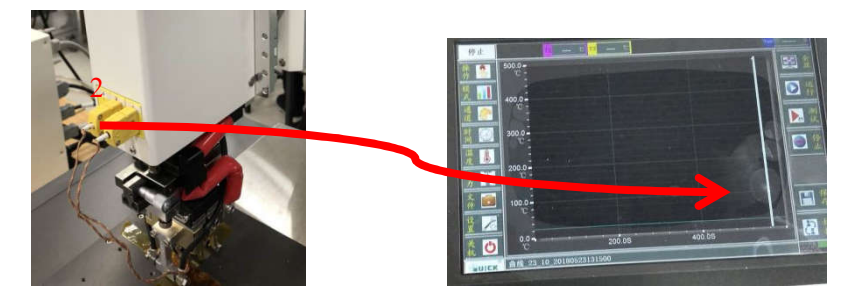

2) 溫度液晶顯示幕如下模式狀態方可進行溫度校準。

| 设置温度 | 200 | 一  | ~   | 调词  | 模式  |
|------|-----|----|-----|-----|-----|
| 环境温度 | 000 | 校准 | 7   | 8   | 9   |
| 低温校准 | 199 | 校務 | 4   | 5   | 6   |
| 高温校准 | 196 | 校准 | 1   | 2   | 3   |
| 当前温度 | 152 |    | 0   | +   | +   |
|      |     |    | Esc | Tab | Del |

3)低溫校準:以校準 200 度溫度為例,點擊"低溫校準"後面的值,待溫度測試儀上顯示 的數值穩定後,手動在"低溫校準"值中輸入溫度測試儀顯示的相對穩定的數值,點擊校 準。如下圖

| <b>女置温度</b> | 200 | 开  | 🗹 调试模式      |             |  |
|-------------|-----|----|-------------|-------------|--|
| 不境温度        | 000 | 校准 | 7 8 9       |             |  |
| 氏温校准        | 199 | 校稳 | 4 5 6       | 派打中 199.5 1 |  |
| 高温校准        | 196 | 校准 | 1 2 3       | 500.0-      |  |
| 当前温度        | 152 |    |             |             |  |
|             |     |    | Esc Tab Del |             |  |

4)高溫校準:以校準 500 度溫度為例,點擊"高溫校準"後面的值,待溫度測試儀上顯示 的數值穩定後,手動在"高溫校準"值中輸入溫度測試儀顯示的相對穩定的數值,點擊校 準。如下圖

| 系统设置<br>公用 计数器 温 | 度密码系统信息 | ×           |                |           |
|------------------|---------|-------------|----------------|-----------|
| 设置温度 [           | 500 开   | ✓ 调试模式      |                |           |
| 环境温度 [           | 000 校准  | 7 8 9       |                |           |
| 低温校准 [           | 199 校准  | 4 5 6       | 家行中 479.3      | 100 324.1 |
| 高温校准 [           | 479 校准  | 1 2 3       |                |           |
| 当前温度             | 318     | 0 + +       |                |           |
|                  |         | Esc Tab Del | 1000-<br>1000- |           |
|                  |         | 保存          |                | 400 05    |

5) 點擊"保存"將校準結果保存。

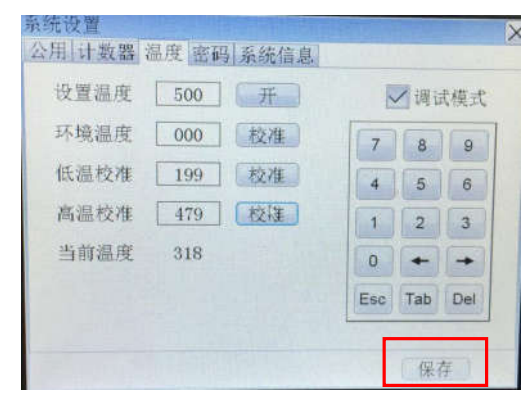

12. 進行試焊,回到示教檔功能表按下 ENT 對檔進行下載,下載完成後,自動進入檔加工介面。選擇開始,開始運行編輯的焊接點程式。

| 文件名: SJ30                                  |                                                                                                  |
|--------------------------------------------|--------------------------------------------------------------------------------------------------|
| <ol> <li>1 起点校正</li> <li>2 虚拟阵列</li> </ol> | <b>戶</b> ]清洗点                                                                                    |
| ■ 文件下载                                     | B<br>B<br>b<br>b<br>b<br>b<br>b<br>b<br>b<br>b<br>b<br>b<br>b<br>b<br>b<br>b<br>b<br>b<br>b<br>b |
| [#] 源义什下致                                  | [4] 又件参数<br>[∞] 返回                                                                               |

13. 按一下 F1 進行焊接。

備註:操作過程中如有疑問,請及時聯繫我們獲取技術支持。

## 第五章 故障和保養

5.1故障及分析

| 序號 | 故障類型                                        | 原因                                        | 解決措施                                                                                                    |
|----|---------------------------------------------|-------------------------------------------|----------------------------------------------------------------------------------------------------|
| 1  | 系統開機不重定                                     | 請檢查急停按鈕是否按下                               | 解除急停並按下復位                                                                                                    |
| 2  | 加工過程中 Z 軸或 XY 軸<br>定位不準確                    | 負載過重或者速度過快                                | 若某個軸偏位現象特別明顯,減小該軸的<br>加速度可以緩解該現象。把速度和加速度<br>減小後再加工                                                                                          |
| 3  | 電機工作異常                                      | 主機板程式問題或者電機壞了                             | 先將驅動板上幾個軸的電機信號線進行<br>互換,如果故障依舊則排除主機板程式問<br>題,再將驅動板上幾個軸的電機線進行互<br>換。如果好的軸換到壞的上面也是壞的,<br>那就說明是驅動壞了,如果壞的軸換到好<br>的上面仍舊無法正常工作,說明電機損<br>壞,更換新品即可。 |
| 4  | 面板上液晶一直顯示<br>EMERGENCY STOP PLEASE<br>RESET | 未復位或者電源板上的繼電器壞了                           | 請先將急停鍵旋開,並按復位鍵。然後應<br>當會消除,並正常。如果試了之後還是不<br>可以就是電源板上的一個繼電器壞。                                                                                |
| 5  | 開機燒保險絲                                      | 如果更換保險絲依然發生故障<br>可能是主機板壞了                 | 更換新品                                                                                                    |
| 6  | 復位時電機在原點抖動                                  | 光電開闢壞或者驅動板有問題                             | 更換光電依然故障則是驅動的問題。                                                                                                    |
| 7  | X軸只向一個方向運動                                  | 一般是 X 軸的驅動板壞掉造成                           | 更換新品                                                                                                    |
| 8  | 機器一直報警                                      | 如果排除故障後依然報警可能<br>是急停開關壞或者,報警信號<br>未回饋     | 按下急停看是否會斷電,查看是否有故障<br>的地方                                                                                                    |
| 9  | 驅動電機驅動軸斷裂                                   | 由於長時間受力運行,驅動軸<br>與底座的螺絲鬆動,產生縫<br>隙,導致磨損斷裂 | 拆掉驅動軸並且焊接,打緊鬆動的螺絲                                                                                                    |

| 序號      | 故障類型                                        | 原因                                                     | 解決措施                                                                              |  |  |
|---------|---------------------------------------------|--------------------------------------------------------|-----------------------------------------------------------------------------------|--|--|
| 10      | 運動部件卡死                                      | 接近感測器螺絲鬆動,導致接<br>近感測器位置的偏移                             | 校正接近感測器                                                                           |  |  |
| 11      | 機器精度下降                                      | <ol> <li>導軌有鬆動</li> <li>X 軸和 Y 軸不垂直</li> </ol>         | 1. 重新調整導軌的直線度, 垂直度和水平         度。       2. 調整橫樑         和機器的連結螺栓                   |  |  |
| 12      | 絲杆內有異物                                      | <ol> <li>1. 軸承中滲入雜物或損壞</li> <li>2. 缺少潤滑油</li> </ol>    | <ol> <li>1. 清洗或更換軸承</li> <li>2. 添加潤滑油</li> </ol>                                  |  |  |
| 13      | 絲杆運行時擺動,有週期<br>性刮擦聲                         | <ol> <li>1. 絲杆由於誤操作彎曲</li> <li>2. 絲杆和電機軸不同心</li> </ol> | <ol> <li>1. 更換絲杆</li> <li>2. 重新調整或更換</li> </ol>                                   |  |  |
| 14      | 工作時壓力錶針跳動,再<br>設定壓力值附近來回擺<br>動              | 閥門密封面被水分或氧化物附<br>著                                     | 將閥門拆開,將附著的水分及氧化物清除                                                                |  |  |
| 15      | 三角皮帶打滑                                      | <ol> <li>1. 皮帶過松</li> <li>2. 皮帶被潤滑油玷污</li> </ol>       | <ol> <li>調整電機座拉近皮帶</li> <li>第皮帶所沾油污並杜絕繼續發生</li> </ol>                             |  |  |
| 16      | 滑塊運動遲滯,導軌發熱<br>嚴重,並出現磨損現象                   | 導軌與滑塊的間隙過小                                             | <ol> <li>1.調節導軌與滑塊的間隙</li> <li>2.<br/>磨損起刺時,需要卸下導軌、滑塊,修復<br/>刮研磨損起刺部位。</li> </ol> |  |  |
| 控制器故障排除 |                                             |                                                        |                                                                                   |  |  |
| 17      | 觸控式螢幕顯示"故障<br>1"。檢測到溫度大於999<br>℃,(不加熱狀態)    | 感測器開路                                                  | 檢查 Z 軸處的感測器是否連接良好(感測<br>器為黃色插頭紅白雙絞線的組合)                                           |  |  |
| 18      | 觸控式螢幕顯示"故障<br>2"。<br>表現為焊頭不加熱或檢<br>測不到溫度上升。 | 感測器短路或加熱體開路                                            | 檢查焊頭是否安裝到位,加熱銅線是否有<br>掉落現象。如果加熱體(焊頭與大電流加<br>熱銅線等)沒有異常,則可能是感測器的<br>問題。             |  |  |
| 19      | 觸控式螢幕顯示"故障<br>3"                            | 超溫報警,加熱時溫度超過設<br>定溫度,或感測器突然開路。                         | 檢查 Z 軸處的感測器是否連接良好,並排除使之掉落的障礙。                                                     |  |  |
| 20      | 觸控式螢幕顯示"故障                                  | 焊頭位置開關故障, 或壓到工                                         | 檢查控制器後面的與壓力機相連的 DB15                                                              |  |  |

| 序號 | 故障類型             | 原因            | 解決措施                                          |  |
|----|------------------|---------------|-----------------------------------------------|--|
|    | 4"。(本設備暫未啟用)     | 件未回饋信號。       | 插座是否連接好,或者線路是否有斷裂。                            |  |
|    | 焊接時焊頭未壓到工件       |               |                                               |  |
|    |                  | 預熱時溫度監測超出設定範圍 | 如果超出設定值±10℃符合要工藝求,可                           |  |
| 21 | 觸控式螢幕顯示"故障<br>5" |               | 以適當加大溫度上下限(Th1/2、T11/2)                       |  |
|    |                  |               | 的值。                                           |  |
|    |                  |               | 如果超出設定值>10℃,需要聯繫廠家解                           |  |
|    |                  |               | 決。                                            |  |
|    | 觸控式螢幕顯示"故障<br>6" | 熱壓時溫度監測超出設定範圍 | 如果超出設定值±10℃符合要工藝求,可                           |  |
| 22 |                  |               | 以適當加大溫度上下限(Th1/2、T11/2)                       |  |
|    |                  |               | 的值。                                           |  |
|    |                  |               | 如果超出設定值>10℃,需要聯繫廠家解                           |  |
|    |                  |               | 決。                                            |  |
| 02 | 觸控式螢幕顯示"故障       | 加熱坊割哭泅度過喜     | 检查                                            |  |
| 20 | 7"               | /H杰门工则鉑/血/文地回 | 版 旦 江 响                                       |  |
| 94 | 觸控式螢幕顯示"故障       | 變壓器溫度是否過高或其回饋 | 检本 按 制 合 举 厨 职 试 小 名 畫                        |  |
| 24 | 8"               | 線是否異常         | 做 <b>宜                                   </b> |  |

#### 5.2維護保養

焊接設備屬精密設備,需要時刻保養,保持良好的潤滑狀態,要加強保養與維護,隨時、 定時清理髒物、加油,保證設備在良好的狀態下工作,這樣既可以避免一些故障的頻繁發生, 減少停機時間,又可以保證或延長機器的壽命

#### 5.2.1 運動機構的維護保養

對於使用頻繁的機器,定期維護要認真細緻地做,週期大約三個月,內容如下:

1.拆下 X 軸護罩,清理絲杠、導軌上的油污(最好用綢布),檢查絲杠、螺母座和絲杠前後支座等處的螺釘有無鬆動,檢查聯軸節螺釘有無鬆動。再在絲杠、導軌上加上潤滑油(脂)
 (二號鋰基脂),讓機頭組件來回運動幾次以便加足量的潤滑油(脂)。

2.拆下Y 軸護單,清理絲杠、導軌上的油污(最好用綱布),並將工作臺下面清理乾淨, 檢查Y 軸光電,是否連接可靠,檢查Y 軸導軌和絲杠元件、螺母座等有無鬆動,檢查聯軸節螺 釘是否鬆動,檢查完後,將Y軸導軌、絲杠加足量潤滑油(脂)。再裝上Y軸護板。

3.拆開 Z 軸護單,擦淨可能進入的髒物,檢查絲杠及支座的螺釘有無鬆動;檢查完後給絲 杠加上潤滑油(脂)。檢查 Z 軸連接板有無鬆動,可用手推拉、晃動看有無間隙,然後檢查機 頭與 Z 軸的連接板有無鬆動,檢查完後給導軌加上潤滑油,檢查拖鏈連接板與 Z 軸連接板固定 的螺釘有無鬆動,再檢查 X 軸連接光檢擋板的螺釘是否會鬆動。

4.皮帶:每月檢查皮帶鬆緊程度是否有變化,防止皮帶鬆緊度改變影響傳動。三角皮帶調整方法:鬆開固定電機的螺栓,將電機向後移動,用手在皮帶中點處施加10N的壓力,皮帶彎曲10~15mm為宜,將固定電機的螺栓緊固即可。

5.每季度定期檢查導軌的直線度,垂直度及機器的運行精度,如不正常應及時調整。

6.磨損嚴重及已損傷的零部件應及時更換。

7.電氣部分的維護主要是檢查插頭插座的情況,要檢查每一個插頭有無歪斜,導線有無破 損以及焊接脫落的情況。

8.清理機臺上的灰塵,要認真清理並檢查接頭處有無鬆動,元件外觀有無異常出現,開關 和按鈕是否都動作正常。

9.各項檢查完畢後,檢測一下信號,然後測一下運動特性,無誤後,調一個檔跑上十分鐘 無異常(要求各個方向的行程都到極限),即可說明定期保養完成。對於使用不太頻繁的用戶, 定期維護時間可為半年一次,維護內容一樣。

#### 5.2.2 油水分離器日常維護和保養

1. 安裝時禁止跌落或使其遭受強烈衝擊,以免損壞。

2. 確定已經用螺絲將其安全可靠的固定在設備上後,才可以開始使用。

3. 建議使用氣壓小於 0.7Mpa。

4. 經常排出油水分離器內的積水,定期取下並用試管刷進行清洗。

#### 5.2.3 直線導軌保養方法

1.每行走大約 100k 或 3-6 個月進行補充潤滑脂。設備長期閒置也需定期保養。

2.不要補充過多潤滑脂。

3.不可直接把油脂塗抹在滑塊兩側而不注入到滑塊內側。

#### 4.避免滑塊進入異物影響壽命。

5.注潤滑脂步驟:

① 在停止狀態下,從油嘴注入 0.7cc 的潤滑脂

② 讓滑塊往返運動一個來回,讓內部鋼珠完全滾動

③ 重複操作①, ②後, 在滑軌盡頭確認潤滑脂是否有附著的痕跡。

#### 5.2.4 滾珠絲杠保養方法

 使用油槍分多次注入,每次注入後,讓絲杠軸旋轉半圈(每次注入 0.7cc、如需注入 7.0cc, 這需要分 10 次注入)。注意:一次性注入規定量的潤滑脂,會使螺母內部注入的油脂量不足。
 注入定量的潤滑脂後,推動絲杠滑塊,運動一個來回,讓油脂均匀分佈。

#### 5.2.5 急停按鍵維護

急停是獨立於所有設備電氣控制以外的,可以停止所有運動機構動作。

急停是通過切斷所有電機的電源來停止機器,但是電機上抱閘的電源沒有斷開,必須釋放 急停按鈕並且重新開啟設備,這樣設備才能重新運作。

注意:急停只能被用在確實需要的時候,確實是緊急情況下。急停不能用於平常的程式停止,關閉設備等。

機器上的明顯控制部位有急停按鍵。在機器動作前,請分別用急停鍵確認在電機通電後能 否正常將其斷開。

#### 5.2.6 焊頭的清潔

熱壓焊頭應定期用棉簽或無塵布清理氧化物。

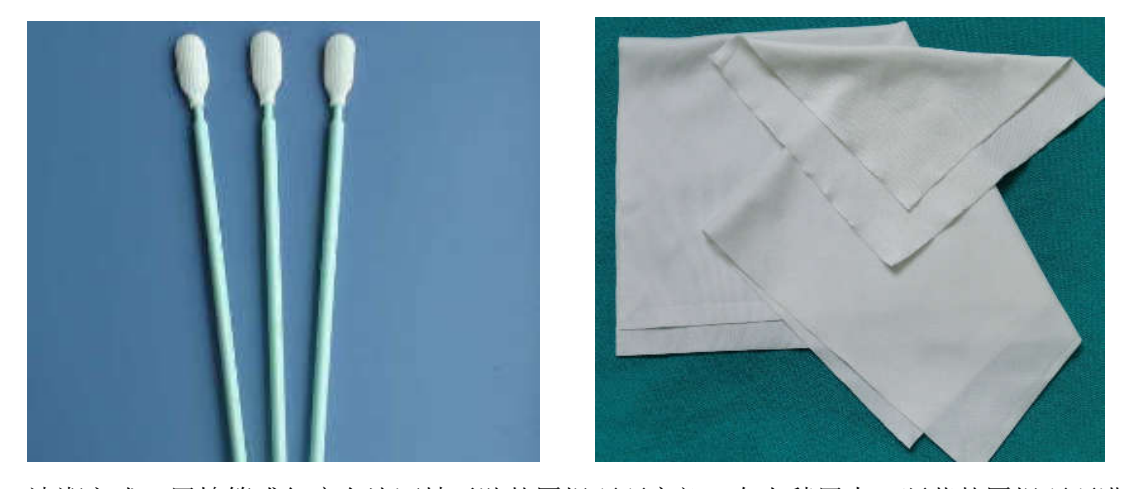

清潔方式:用棉簽或無塵布沾酒精平貼熱壓焊頭頭底部,向上稍用力,順著熱壓焊頭頭溝 槽前後移動,來回移動數次。